# MITSUBISHI Mitsubishi Industrial Robot

CRn-500 series INSTRUCTION MANUAL

**PROFIBUS** Interface

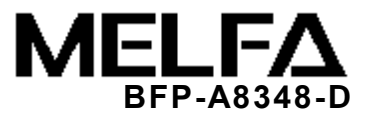

- CE マーキング対策部品取付要領
- EMC Component Installation Procedure

## PROFIBUS ケーブルへのフェライトコア取付要領 Procedure for Coupling a Ferrite Core with PROFIBUS Cable

コントローラと PROFIBUS ユニット間の PROFIBUS ケーブルに、 添付のフェライトコアを下図のように取り付けてください。 また、フェライトコアを接続端子部から 30cm 以内に配置ください。 それ以外はノイズによる誤動作を起こす可能性があります。

The ferrite core should be connected to the PROFIBUS cable at a location between the controller and the other PROFIBUS unit, with the controller being within 30 cm of the Ferrite core (see figure below).

If the ferrite core is not connected to PROFIBUS cable in this manner, emission noise could cause malfunction.

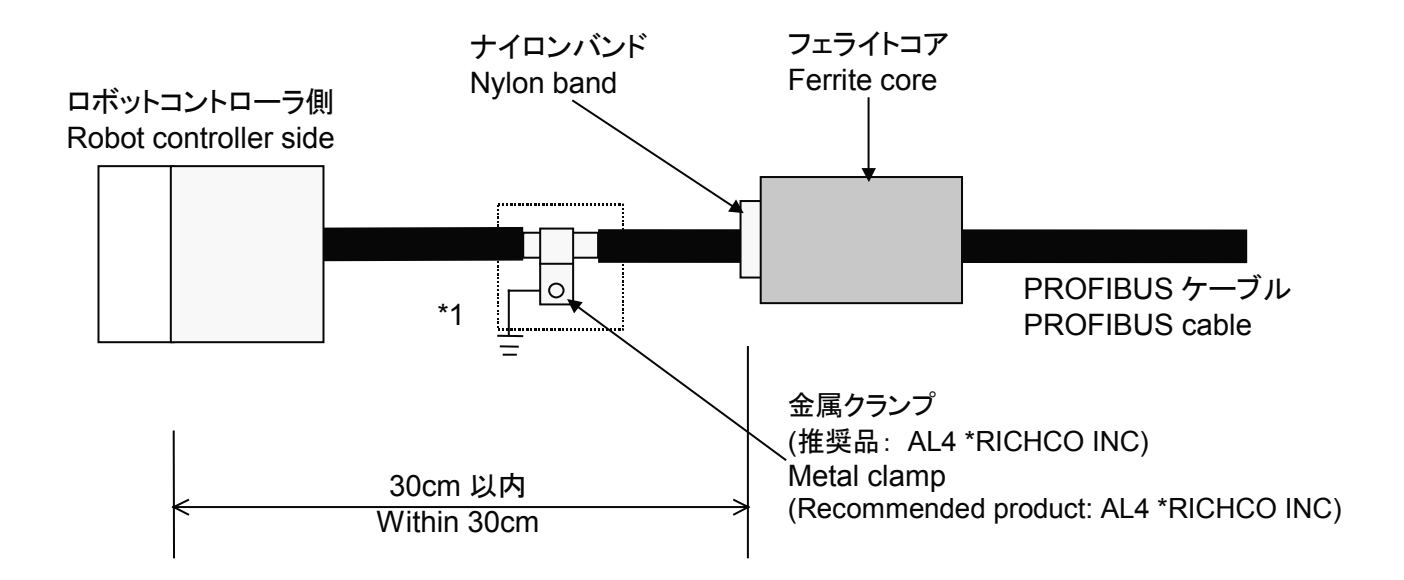

\*1 もしノイズによる影響を受けやすい環境下でご使用の場合は、PROFIBUS ケーブ ルのカバーを剥き、金属クランプを利用して、シールドを直接筐体のアースに落と してください。

If the device is operating in an environment where it can be easily affected by emission noise, strip off the covering of the PROFIBUS cable and, using the metal clamp, connect the shield directly to the unit's ground.

## CR1/CR2A/CR2B コントローラへの PROFIBUS ケーブル取付要領 PROFIBUS Cable Installation Procedure for CR1/CR2A/CR2B Robot Controllers

下図のように PROFIBUS ケーブルを折り返して、ナイロンバンドで束ねて使用してください。

Fold the PROFIBUS cable back onto itself, and bind the cable with a nylon band as pictured in the figure below.

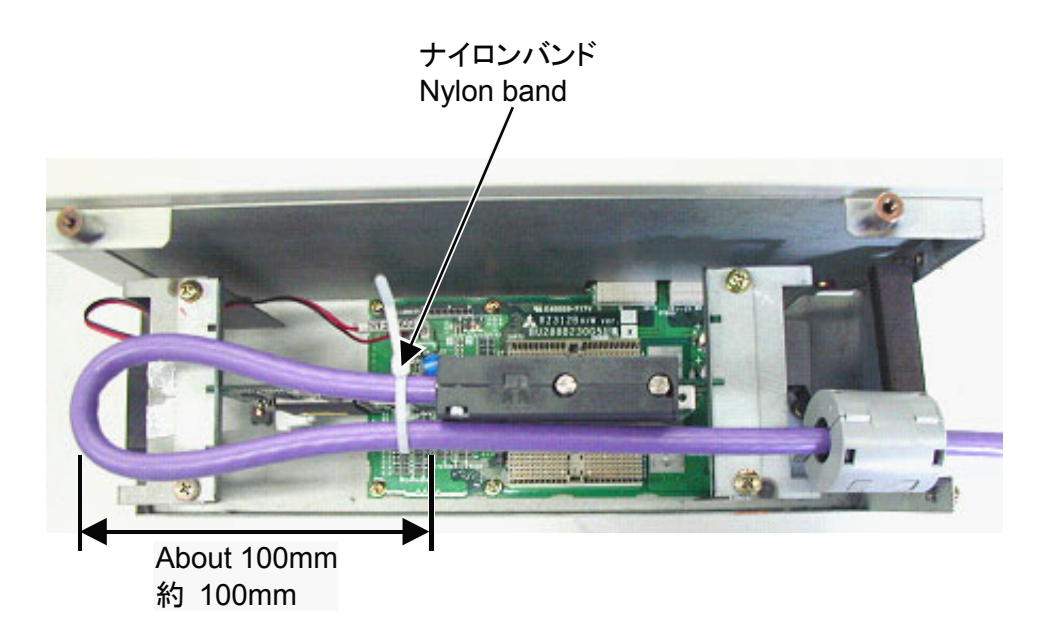

#### CR1/CR2A/CR2B/CR3 コントローラへの CE マーキング対策による PROFIBUS ケーブル取付実施例 Examples of installing PROFIBUS cables with CE marking measure to CR1/CR2A/CR2B/CR3 robot controllers

PROFIBUS ケーブルの被覆を剥き、金属クランプを利用して、シールドを直接筐体のアースに落としてください。 Strip off the coverings of both PROFIBUS cables, and connect them directly to the grounds of the robot controller cabinet using metal clamps.

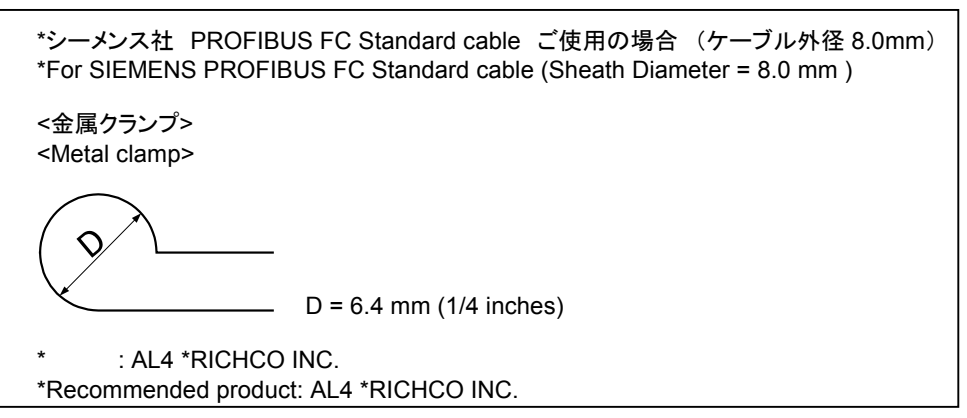

(1) CR1 controller

外部の安全なアースを使用した例 Example of connecting cables to external safe grounds.

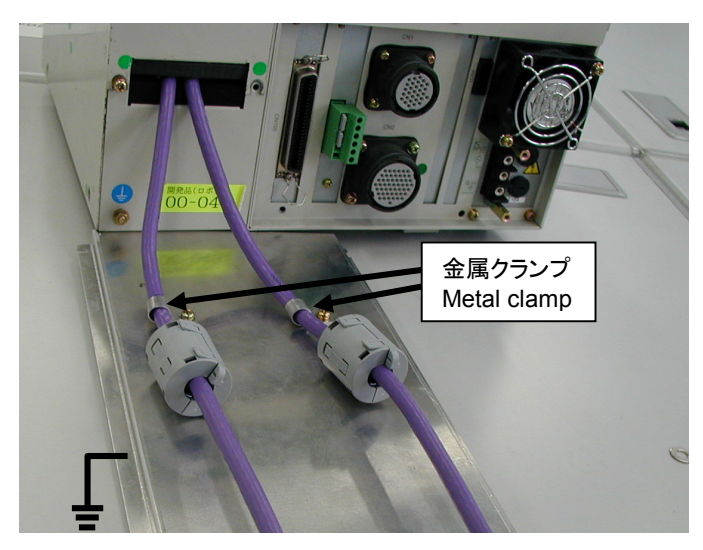

コントローラ内部のアースを使用した例 Example of connecting cables to grounds inside the controller

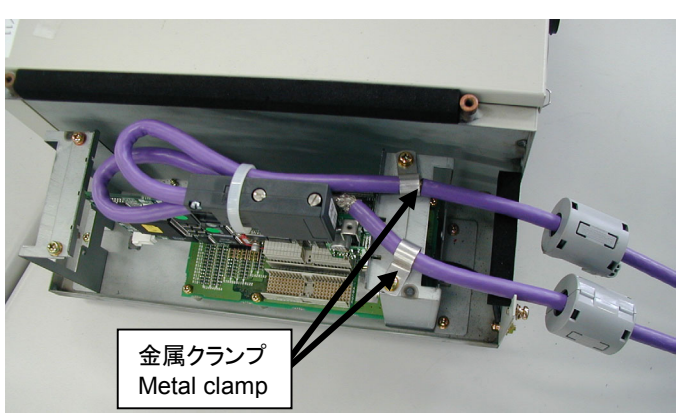

被覆を剥き、金属クランプによって接地してください。 Strip off the coverings of both PROFIBUS cables, and connect them to the external safe grounds using metal clamps.

被覆を剥き、金属クランプによって接地してください。 Strip off the coverings of both PROFIBUS cables, and connect them to the grounds inside the controller using metal clamps.

#### (2) CR2A/CR2B controller

外部の安全なアースを使用した例

Example of connecting cables to external safe grounds.

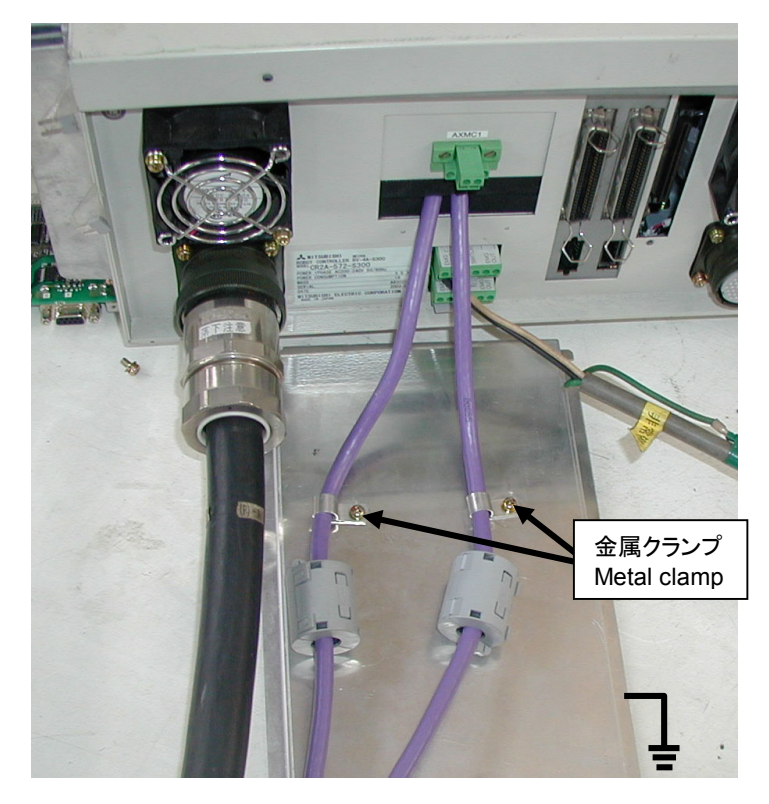

被覆を剥き、金属クランプによって接地してください。 Strip off the coverings of both PROFIBUS cables, and connect them to the grounds inside the controller using metal clamps.

コントローラ内部のアースを使用した例 Example of connecting cables to grounds inside the controller

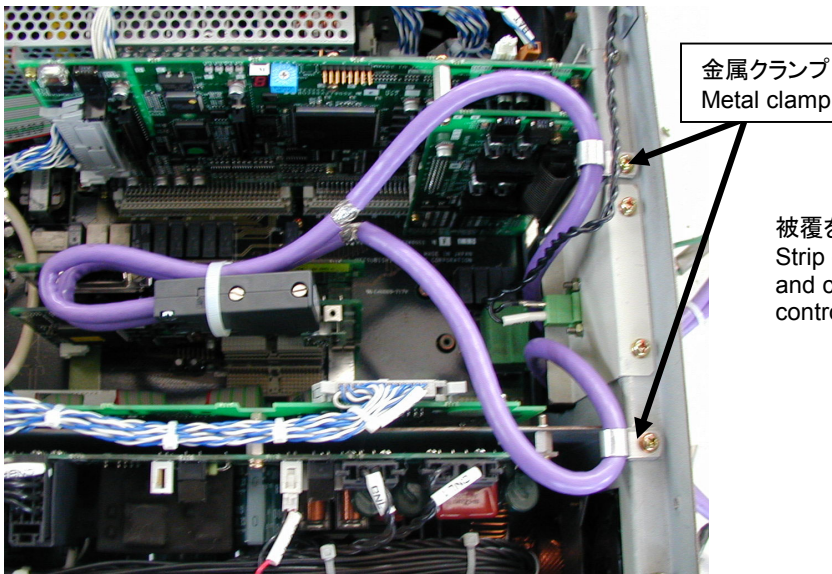

被覆を剥き、金属クランプによって接地してください。 Strip off the coverings of both PROFIBUS cables, and connect them to the grounds inside the controller using metal clamps.

#### (3) CR3 controller

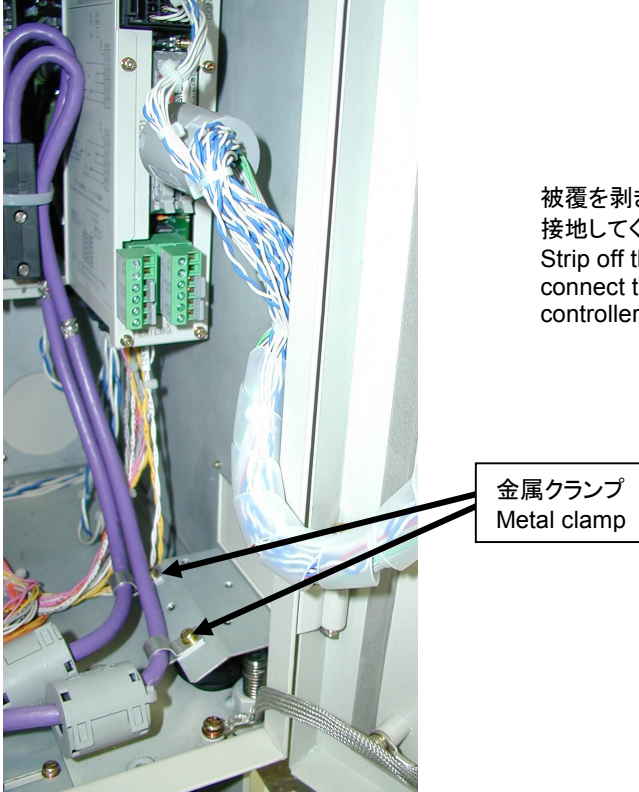

被覆を剥き、金属クランプによって、筐体のアースプレートに 接地してください。

Strip off the coverings of both PROFIBUS cables, and connect them to the grounds on the plate of the robot controller cabinet using metal clamps.

#### (4) CR4/CR8 controller

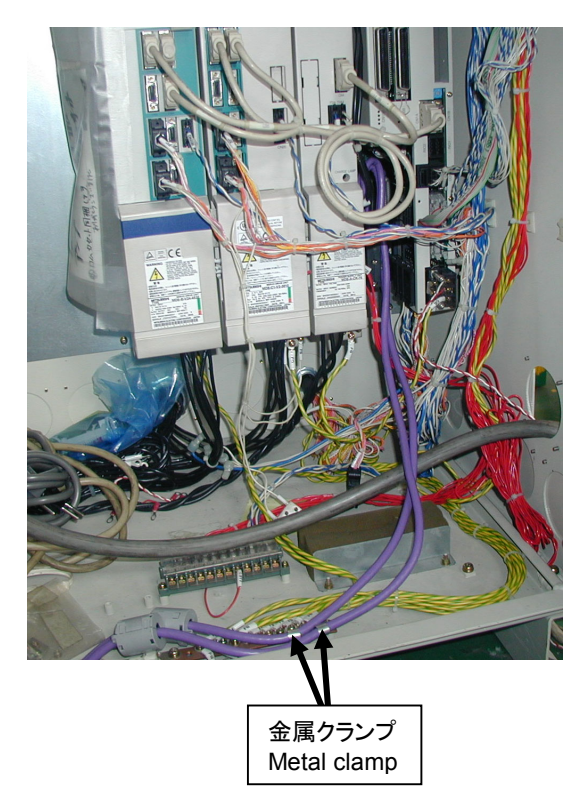

被覆を剥き、金属クランプによって、筐体のアースプレートに 接地してください。

Strip off the coverings of both PROFIBUS cables, and connect them to the grounds on the plate of the robot controller cabinet using metal clamps.

■Revision History

| Print date | Instruction manual No. | Revision content                              |  |  |  |
|------------|------------------------|-----------------------------------------------|--|--|--|
| 2004-03-22 | BFP-A8348Z             | First print.                                  |  |  |  |
| 2004-04-13 | BFP-A8348-*            | Formal style.                                 |  |  |  |
| 2004-07-30 | BFP-A8348-A            | Added the PBCNT parameter.                    |  |  |  |
|            |                        | Error in writing correction.                  |  |  |  |
| 2004-09-01 | BFP-A8348-B            | Error in writing correction.                  |  |  |  |
| 2004-01-31 | BFP-A8348-C            | Error in writing correction.                  |  |  |  |
| 2009-09-30 | BFP-A8348-D            | The EC Declaration of Conformity was changed. |  |  |  |
|            |                        | (Correspond to the EMC directive; 2006/42/EC) |  |  |  |
|            |                        |                                               |  |  |  |
|            |                        |                                               |  |  |  |
|            |                        |                                               |  |  |  |
|            |                        |                                               |  |  |  |
|            |                        |                                               |  |  |  |
|            |                        |                                               |  |  |  |
|            |                        |                                               |  |  |  |
|            |                        |                                               |  |  |  |
|            |                        |                                               |  |  |  |
|            |                        |                                               |  |  |  |
|            |                        |                                               |  |  |  |
|            |                        |                                               |  |  |  |
|            |                        |                                               |  |  |  |
|            |                        |                                               |  |  |  |
|            |                        |                                               |  |  |  |
|            |                        |                                               |  |  |  |
|            |                        |                                               |  |  |  |
|            |                        |                                               |  |  |  |
|            |                        |                                               |  |  |  |
|            |                        |                                               |  |  |  |
|            |                        |                                               |  |  |  |
|            |                        |                                               |  |  |  |
|            |                        |                                               |  |  |  |
|            |                        |                                               |  |  |  |
|            |                        |                                               |  |  |  |
|            |                        |                                               |  |  |  |
|            |                        |                                               |  |  |  |
|            |                        |                                               |  |  |  |
|            |                        |                                               |  |  |  |
|            |                        |                                               |  |  |  |
|            |                        |                                               |  |  |  |
|            |                        |                                               |  |  |  |
|            |                        |                                               |  |  |  |
|            |                        |                                               |  |  |  |
|            |                        |                                               |  |  |  |
|            |                        |                                               |  |  |  |
|            |                        |                                               |  |  |  |
|            |                        |                                               |  |  |  |
|            |                        |                                               |  |  |  |

#### Introduction

Thank you very much for purchasing this product for Mitsubishi Electric Corporation's CR-500 series industrial robots. PROFIBUS interface is an add-on option that is used in combination with CR-500 series controllers to add PROFIBUS field network functionality to robot controllers. Please make sure to read this document thoroughly and understand its information before start using the PROFIBUS interface.

This PROFIBUS interface card functions as a slave station of PROFIBUS-DP.

This manual is described with the assumption that the reader has an understanding of the basic operations and functions of Mitsubishi Electric Industrial Robot CR-500 Series. For details of the basic operations, refer to the "Detailed explanations of functions and operations BFP-A5992."

• No part of this manual may be reproduced by any means or in any form, without prior consent from Mitsubishi.

- The details of this manual are subject to change without notice
- An effort has been made to make full descriptions in this manual. However, if any discrepancies or unclear points are found, please contact your dealer.
- The information contained in this document has been written to be accurate as much as possible.

Please interpret that items not described in this document "cannot be performed." or "alarm may occur".

• This Instruction Manual is original

Copyright© 2004 MITSUBISHI ELECTRIC CORPORATION. ALL RIGHTS RESERVED.

# Safety Precautions

Always read the following precautions and the separate "Safety Manual" before starting use of the robot to learn the required measures to be taken.

|          | All teaching work must be carried out by an operator who has received special training.<br>(This also applies to maintenance work with the power source turned ON.)<br>Enforcement of safety training                                                                                                    |
|----------|----------------------------------------------------------------------------------------------------|
| ▲CAUTION | For teaching work, prepare a work plan related to the methods and procedures of operating the robot, and to the measures to be taken when an error occurs or when restarting. Carry out work following this plan. (This also applies to maintenance work with the power source turned ON.)<br>Preparation of work plan |
|          | Prepare a device that allows operation to be stopped immediately during teaching work.<br>(This also applies to maintenance work with the power source turned ON.)<br>Setting of emergency stop switch                                                                                                    |
| ▲CAUTION | During teaching work, place a sign indicating that teaching work is in progress on the start switch, etc. (This also applies to maintenance work with the power source turned ON.) Indication of teaching work in progress                                                                                             |
|          | Provide a fence or enclosure during operation to prevent contact of the operator and robot.<br>Installation of safety fence                                                                                                    |
|          | Establish a set signaling method to the related operators for starting work, and follow this method.<br>Signaling of operation start                                                                                                    |
|          | As a principle turn the power OFF during maintenance work. Place a sign indicating that maintenance work is in progress on the start switch, etc. Indication of maintenance work in progress                                                                                                    |
|          | Before starting work, inspect the robot, emergency stop switch and other related devices, etc., and confirm that there are no errors.<br>Inspection before starting work                                                                                                    |

The points of the precautions given in the separate "Safety Manual" are given below. Refer to the actual "Safety Manual" for details.

| Use the robot within the environment given in the specifications. Failure to do so could lead to a drop or reliability or faults. (Temperature, humidity, atmosphere, noise environment, etc.)                                                                                                    |
|----------------------------------------------------------------------------------------------------|
| Transport the robot with the designated transportation posture. Transporting the robot in a non-designated posture could lead to personal injuries or faults from dropping.                                                                                                    |
| Always use the robot installed on a secure table. Use in an instable posture could lead to positional deviation and vibration.                                                                                                    |
| Wire the cable as far away from noise sources as possible. If placed near a noise source, positional deviation or malfunction could occur.                                                                                                    |
| Do not apply excessive force on the connector or excessively bend the cable. Failure to observe this could lead to contact defects or wire breakage.                                                                                                    |
| Make sure that the workpiece weight, including the hand, does not exceed the rated load or tolerable torque. Exceeding these values could lead to alarms or faults.                                                                                                    |
| Securely install the hand and tool, and securely grasp the workpiece. Failure to observe this could lead to personal injuries or damage if the object comes off or flies off during operation.                                                                                                    |
| Securely ground the robot and controller. Failure to observe this could lead to malfunctioning by noise or to electric shock accidents.                                                                                                    |
| Indicate the operation state during robot operation. Failure to indicate the state could lead to operators approaching the robot or to incorrect operation.                                                                                                    |
| When carrying out teaching work in the robot's movement range, always secure the priority right for the robot control. Failure to observe this could lead to personal injuries or damage if the robot is started with external commands.                                                                                                    |
| Keep the jog speed as low as possible, and always watch the robot. Failure to do so could lead to interference with the workpiece or peripheral devices.                                                                                                    |
| After editing the program, always confirm the operation with step operation before starting automatic operation. Failure to do so could lead to interference with peripheral devices because of programming mistakes, etc.                                                                                                    |
| Make sure that if the safety fence entrance door is opened during automatic operation, the door is locked or that the robot will automatically stop. Failure to do so could lead to personal injuries.                                                                                                    |
| Never carry out modifications based on personal judgments, or use non-designated maintenance parts.<br>Failure to observe this could lead to faults or failures.                                                                                                    |
| When the robot arm has to be moved by hand from an external area, do not place hands or fingers in the openings. Failure to observe this could lead to hands or fingers catching depending on the posture.                                                                                                    |
| Do not stop the robot or apply emergency stop by turning the robot controller's main<br>power OFF. If the robot controller main power is turned OFF during automatic operation,<br>the robot accuracy could be adversely affected. Moreover, it may interfere with the<br>peripheral device by drop or move by inertia of the arm.                                   |
| Do not turn off the main power to the robot controller while rewriting the internal<br>information of the robot controller such as the program or parameters.<br>If the main power to the robot controller is turned off while in automatic operation or<br>rewriting the program or parameters, the internal information of the robot controller may<br>be damaged. |

## Contents

| 1 | Before Using the PRIFUBUS Interface                          | 1-1         |
|---|--------------------------------------------------------------|-------------|
|   | 1.2 How to Use the Instruction Manual                        | 1-1         |
| 2 | Flow of Operations                                           | 2-1         |
|   | 2.1 Flowchart                                                | 2-1         |
| 3 | Functions and Specification of the PROFIBUS Interface        | 3-1         |
|   |                                                              | 2.1         |
|   | 3.2 Specification of the PPOEIRLIS Interface Card            | ו-ט<br>מיני |
|   | 3.2 General Layout of the Card                               | 3_2         |
|   | 3.2.1 Ceneral Layout of the Card                             | 3_2         |
|   | 3.2.3 Hardware Specification                                 | 3-3         |
|   | 3.2.4 Software Specification                                 | 3-4         |
|   | 3.2.1.1 Robot Parameter Specification                        | 3-4         |
|   | 3.2.1.2 Specification Relating to Robot Language             | 3-5         |
|   | 3.2.1.3 Specification Relating to PROFIBUS Signal Numbers    | 3-5         |
|   | 3.2.1.3.1 CR-500 Series Entire Signal Assignment             | 3-5         |
|   | 3.2.1.3.2 PROFIBUS Robot Input Signal Assignment             | 3-6         |
|   | 3.2.1.3.3 PROFIBUS Robot Output Signal Assignment            | 3-7         |
|   | 3.2.1.3.5 Example of PROFIBUS Signal Assignment              | 3-8         |
| 4 | Items to Be Checked Before Using This Product (Procedure 1)  | 4-1         |
|   | 4.1 Checking the Product                                     | 4-1         |
|   | 4.2 Devices to Be Furnished by the Customer                  | 4-1         |
| 5 | Hardware Settings                                            |             |
| 6 | Connection and Wiring (Procedure 2)                          | 6 1         |
| 0 | Connection and Winny (Frocedule 2)                           | 0-1         |
|   | 6.1 Mounting the PROFIBUS Interface Card to the Main Body    | 0-1         |
|   | 6.2.1 Connector Din Assignment (D. SUBO pin)                 | 0-1<br>6.2  |
|   | 6.2.2 Connection                                             | 6.2         |
|   | 6.3 Installation of the Ferrite Core                         | 6-3         |
|   | 6.4 Checking Connections                                     | 0-3         |
| 7 | Parameter Settings (Procedure 3)                             | 0-0         |
| ' |                                                              |             |
|   | 7.1 Parameter Settings on the Master Station Side            | 7-1         |
|   | 7.2 Setting Parameters on the Robot Controller Side          |             |
|   | 7.2.1 PROFIBUS Mode Setting Parameter (PBMODE)               | 7-3         |
|   | 7.2.2 PROFIBUS Station Number Setting Parameter (PBNUM)      |             |
|   | 7.2.3 PROFIBUS Master Station Class Setting Parameter (PBMC) |             |
|   | 7.2.4 PROFIBUS EITOI Ignore Parameters                       |             |
|   | 7.2.5 Devicated 1/0 Falameters                               |             |
| 8 | Starting use                                                 |             |
| 0 |                                                              | i           |
|   | 8.1 Dedicated I/O                                            | 8-1         |
|   | 8.2 General-purpose I/O                                      | 8-1         |
| ~ | 8.3 Sample Program for Loopback                              | 8-2         |
| 9 | I roubleshooting                                             | 9-1         |
|   | 9.1 Error List                                               | 9-1         |
|   | 9.2 When PROFIBUS cannot be Connected Due to H8570 Error     | 9-2         |

| 10 | Арр | pendix                                   | 10-1 |
|----|-----|------------------------------------------|------|
| 1( | 0.1 | PROFIBUS Robot (System) Status Variables | 10-1 |

# **1** Before Using the PRIFUBUS Interface

This chapter describes items that need to be checked and precautions before using the PROFIBUS interface.

#### 1.2 How to Use the Instruction Manual

This document describes the functions that have been added to or changed in the PROFIBUS interface according to the following chapter organization. For more details of the functions and operating procedures available for the standard robot controller, refer to the " Detailed explanations of functions and operations BFP-A5992." that comes with the robot controller.

| Chapter | Title                                                 | Description                                                                                                    |
|---------|-------------------------------------------------------|----------------------------------------------------------------------------------------------------|
| 1       | Before Using the PROFIBUS<br>Interface                | This chapter describes how to use this document (PROFIBUS<br>Interface Instruction Manual). Please read this chapter before<br>actually using the PROFIBUS interface.                     |
| 2       | Flow of Operations                                    | This section describes the work required to build a PROFIBUS system. Please follow the procedure completely.                                                                              |
| 3       | Functions and Specification of the PROFIBUS Interface | This section describes the functions and specifications of the PROFIBUS.                                                                                                    |
| 4       | Items to Be Checked Before<br>Using This Product      | Check whether all products required for building a system are available, and the version of the controller for compatibility.                                                             |
| 5       | Hardware Settings                                     | This product does not require any hardware setting.                                                                                                    |
| 6       | Connections and Wiring                                | This chapter describes how to connect the PROFIBUS interface and the master station via a cable.                                                                                          |
| 7       | Parameter Settings                                    | This chapter describes the settings of parameters on the master station and robot controller sides.                                                                                       |
| 8       | Starting use                                          | This chapter introduces simple procedures and examples for using the PROFIBUS interface.                                                                                                  |
| 9       | Troubleshooting                                       | When the additional axis interface is used, a poor motion or error may occur. For the solving methods, refer to this chapter as necessary.                                                |
| 10      | Appendix                                              | This chapter provides the explanation of the system variables used<br>to reference the detailed information on the PROFIBUS interface<br>network using the robot language MELFA-BASIC IV. |

#### Table 1.1 Contents of the Instruction Manual

# 2 Flow of Operations

The flow of the works for the PROFIBUS interface is shown below. Referring to the following, proceed with the works without excess and shortage.

#### 2.1 Flowchart

| 1. Determining Specification for PROFIBUS Control                                                                                                    |
|----------------------------------------------------------------------------------------------------|
|                                                                                                    |
| 2. Checking Products                                                                                                    |
| <b>↓</b>                                                                                                    |
| 3. Hardware Settings and Wiring Refer to Chapters 5 and 6 of this manual.<br>The PROFIBUS interface card does not require any hardware setting. Mount the PROFIBUS interface<br>card to the robot controller. Wire between the PROFIBUS interface card mounted and the master station. |
| ₽                                                                                                    |
| 4. Master Station Parameter Settings Refer to Section 7.1 of this manual.<br>Sets the signal assignment and the slave station number from the master station.                                                                                                    |
| ₽                                                                                                    |
| <ol> <li>Robot Controller Parameter Settings</li></ol>                                                                                                    |
| Ł                                                                                                    |
| 6. Creating Robot Programs                                                                                                    |
| ₽                                                                                                    |
| 7. Actions to Take When Troubles Occur Refer to Chapter 9 of this manual.                                                                                                    |
| Ł                                                                                                    |
| 8. End of work.                                                                                                    |

# 3 Functions and Specification of the PROFIBUS Interface

3.1 What Is PROFIBUS?

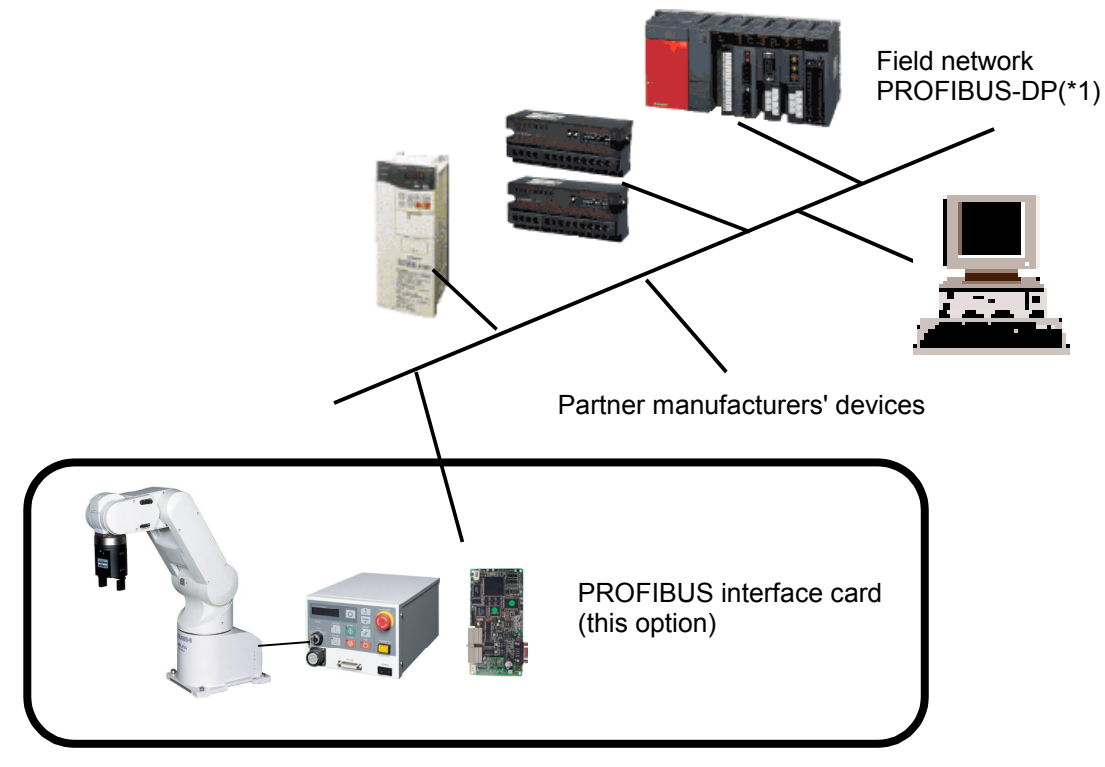

Fig. 3-1 PROFIBUS Network Configuration Diagram

PROFIBUS is one of field network standards.

PROFIBUS is available in two types: PROFIBUS-DP for factory automation and PROFIBUS-PA for process automation.

This PROFIBUS interface card functions as a slave station that is connected to PROFIBUS-DP.

(\*1) For details of PROFIBUS,

check the Web site of the International PROFIBUS Organization (http://www.profibus.com/).

#### 3.2 Specification of the PROFIBUS Interface Card

The following sections describe the PROFIBUS interface card.

## 3.2.1 General Layout of the Card

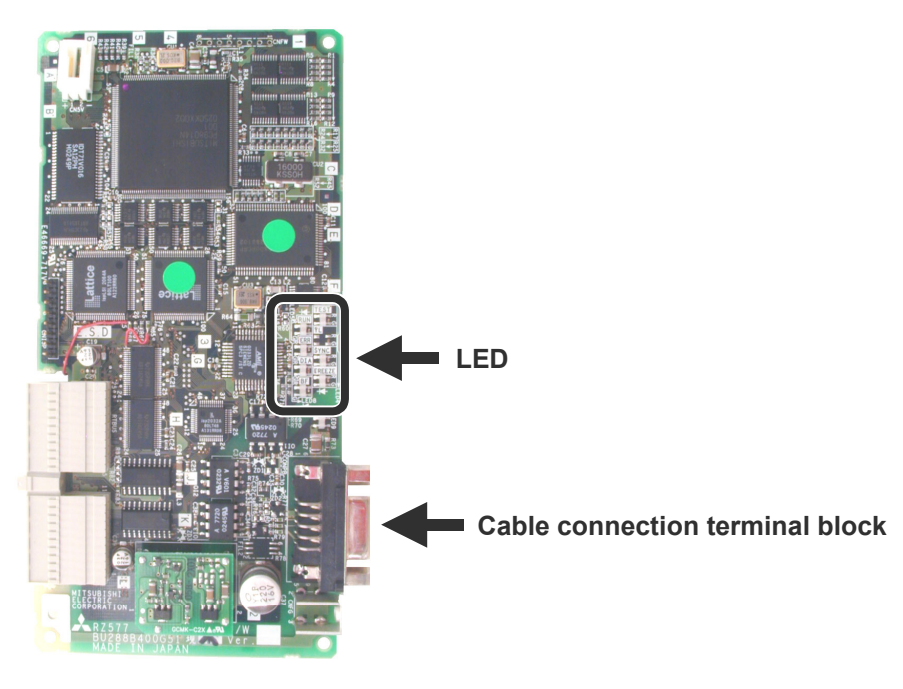

Fig 3-2 General Layout of the Card

### 3.2.2 LED Explanation

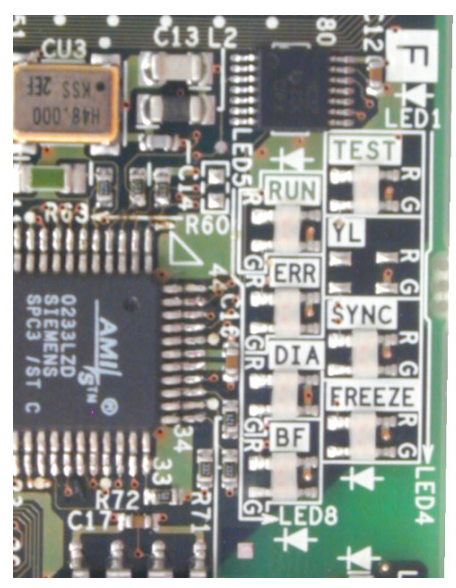

Fig. 3-3 Layout of LEDs

There are seven LEDs on the printed circuit board (PCB), each of which indicates the operating status by ON/OFF. The operating status of each LED is shown in the table and figure below.

#### Table 3-1 LED Explanation

| LED name | ON condition                                              |
|----------|-----------------------------------------------------------|
| TEST     | ON: Executing self-diagnostics                            |
| RUN      | ON: Normally running                                      |
|          | OFF: A watchdog timer error has occurred.                 |
| ERR      | ON: A parameter setting error or unit error has occurred. |
|          | OFF: Normally running                                     |
| SYNC     | ON: In SYNC mode                                          |
| DIA      | ON: There is extended failure information.                |
|          | OFF: There is no extended failure information.            |
| FREEZE   | ON: In Freeze mode                                        |
| BF       | ON: Before communicating data, or a data communication    |
|          | error has been detected                                   |
|          | OFF: Communicating data                                   |

#### 3.2.3 Hardware Specification

Table 3-2 shows the hardware specification of the PROFIBUS interface card.

| Item                     |                                                                                     | Specification                                                       |                                         |                                                                              |  |  |
|--------------------------|-------------------------------------------------------------------------------------|---------------------------------------------------------------------|-----------------------------------------|------------------------------------------------------------------------------|--|--|
| Туре                     |                                                                                     | 2A-RZ577                                                            |                                         |                                                                              |  |  |
| PROFIBUS-DP station type |                                                                                     | Slave station (compliant to EN50170 Volume 2 (Parts 1, 2, 3, 4, 8)) |                                         |                                                                              |  |  |
| Valid setting st         | ation numbers                                                                       | 0 to 125 Note2)                                                     |                                         |                                                                              |  |  |
| Maximum num              | ber of communicable                                                                 | Total of 192 words for input/                                       | output data                             |                                                                              |  |  |
| data                     |                                                                                     | (Maximum of 122 words for input or output data)                     |                                         |                                                                              |  |  |
| Number of mo             | untable cards                                                                       | 1, There is no restriction on                                       | the slot to which                       | the card is inserted.                                                        |  |  |
| (per controller)         |                                                                                     | However, it cannot be used                                          | together with a C                       | CC-Link card.                                                                |  |  |
|                          | Electrical standard or<br>characteristic                                            | Conform to EIA-RS485                                                |                                         |                                                                              |  |  |
|                          | Media                                                                               | Shielded twist-pair cable (Type A)                                  |                                         |                                                                              |  |  |
|                          | Network configuration                                                               | Bus type (tree type if a repeater is used, however)                 |                                         |                                                                              |  |  |
|                          | Data link method                                                                    | Polling method                                                      |                                         |                                                                              |  |  |
|                          | Transmission coding method                                                          | NRZ                                                                 |                                         |                                                                              |  |  |
| Transmission             | Transmission speed<br>per second/maximum<br>transmission distance<br>Note1), Note2) | Transmission speed                                                  | Transmission<br>distance<br>[m/segment] | Maximum transmission<br>distance when 3<br>repeaters are used<br>[m/network] |  |  |
| specification            |                                                                                     | 9.6/19.2/45.45/93.75 kbps                                           | 1,200                                   | 4,800                                                                        |  |  |
| -                        |                                                                                     | 187.5 kbps                                                          | 1,000                                   | 4,000                                                                        |  |  |
|                          |                                                                                     | 500 kbps                                                            | 400                                     | 1,600                                                                        |  |  |
|                          |                                                                                     | 1.5 Mbps                                                            | 200                                     | 800                                                                          |  |  |
|                          |                                                                                     | 3Mbps/6Mbps/12Mbps                                                  | 100                                     | 400                                                                          |  |  |
|                          | Maximum number of repeaters/network                                                 | 3 units Note3)                                                      |                                         |                                                                              |  |  |
|                          | Maximum number of stations/segment                                                  | 32 stations (including repeaters)                                   |                                         |                                                                              |  |  |
|                          | Number of connected nodes/segment                                                   | 32                                                                  |                                         |                                                                              |  |  |

Table 3-2 PROFIBUS Interface Card Hardware Specification

Note1) Transmission speed control is within  $\pm 0.3\%$  (compliant to EN50170 Volume 2).

Note2) The station number is preset to 126 when shipped from factory (compliant to EN50170 Volume 2). Note3) The transmission distance can be extended using repeaters.

Maximum transmission distance [m/network] = (number of repeaters + 1) x transmission distance [m/segment]

Note4) To make the transmission speed of the master station's slave parameters slower, set a larger value for the communication WDT. (Example: Transmission speed of 93.75 kbps, communication WDT of 200 msec) If the communication WDT unsuitable for the transmission speed is set, the ERR and BF LEDs on the card flicker. Be careful that, in such a case, the input signals cause chattering, and normal communication cannot be performed.

### 3.2.4 Software Specification

This section describes the software specification of the PROFIBUS interface card.

| Robot controller | CR-500 Series<br>Supported by software version "J7" or higher |
|------------------|---------------------------------------------------------------|
|------------------|---------------------------------------------------------------|

The software specification is classified into the following two items.

- 1) Parameters used to set modes, station numbers and so forth.
- 2) Input/output variable for accessing PROFIBUS using robot language (MELFA-BASIC IV).

#### 3.2.1.1 Robot Parameter Specification

The following describes the parameters relating to the PROFIBUS interface card.

| Parameter<br>name | No. of arrays | Description                                                                                                    | Factory preset value |
|-------------------|---------------|----------------------------------------------------------------------------------------------------|----------------------|
| PBMODE            | Integer 1     | <ul> <li>This parameter switches the operational mode of the PROFIBUS interface card between Normal mode and Self-diagnostics mode.</li> <li>0: Normal mode / 2: Self-diagnostics mode</li> <li>9, 10, 11: Reservation (Cannot be used)</li> <li>Values other than 0, 2, 9, 10 and 11 will generate errors when the power supply is turned ON.</li> <li>If self-diagnostics results in a fault, it will generate an error.</li> <li>If the Self-diagnostic mode is set, the LEDs on the operation panel repeatedly display "7 7 7" - "7. 7. 7." for about 3 seconds in addition to regular displays when the power supply is turned ON, and then the system is started normally.</li> </ul> | 0                    |
| PBNUM             | Integer 1     | This parameter sets the station number of the PROFIBUS interface card.<br>-1 to 125<br>Set the station number before use.<br>-1: Clears the station number saved in the flash ROM on the PROFIBUS<br>Interface. (Set up by master station class-2.)<br>If the power supply is turned off, this value will be 126.<br>(Un-setting the station number.)<br>0 to 125: Station number (When setting up the station number, set the<br>"PBMC" parameter to "1". It is written also in the flash ROM.)<br>126: Un-setting the station number. (Factory preset value)                                                                                                    | 126                  |
| PBMC              | Integer 1     | This parameter sets the class of the PROFIBUS master station.<br>1: Class 1<br>The station number requires the setup by the slave parameter of the<br>master station, and the "PBNUM" of the slave station.<br>2: Class 2<br>The station number change from the master station class-2 is possible.<br>The setting value of "PBNUM" is invalid. The station number is saved<br>into the flash ROM on the PROFIBUS Interface.                                                                                                    | 1                    |
| E8500             | Integer 1     | This parameter ignores errors of the PROFIBUS interface card.<br>It is used when starting the system. It prevents errors of the PROFIBUS<br>interface card from being issued. It is valid only once while the power<br>supply is ON. When the power supply is turned OFF, it reverts to the<br>initial value of " Enable errors."<br>0: Enable errors / 1: Ignore errors                                                                                                    | 0                    |
| PBCNT             | Integer 1     | Specify the error detection interval of the PROFIBUS interface card.<br>Normally, use the factory default setting (0). (0 to 32767 in units of<br>msec)<br>Change this value only if a communication error occurs frequently due to<br>the adverse effect of noise in your surrounding environment. (Example:<br>50 to 70 msec)<br>When changing this value, be sure to set a minimum of 10 msec.                                                                                                    | 0                    |

#### 3.2.1.2 Specification Relating to Robot Language

The following describes the robot language (MELFA-BASIC IV) relating to the PROFIBUS interface card.

| Table 3-4 | List of System Status Variables Used in PROFIBUS |
|-----------|--------------------------------------------------|
|-----------|--------------------------------------------------|

| Item   | Function                                           | Remarks                            |
|--------|----------------------------------------------------|------------------------------------|
| M_IN   | Reads 1-bit data from the specified input signal.  | Example: IF M_IN(2000)=1 THEN      |
| M_OUT  | Writes 1-bit data to the specified output signal.  | Example: M_OUT(3000)=1             |
| M_INB  | Reads 8-bit data from the specified input signal.  | Example: IF M_INB(2000)=7 THEN     |
| M_OUTB | Writes 8-bit data to the specified output signal.  | Example: M_OUTB(3000)=&HFF         |
| M_INW  | Reads 16-bit data from the specified input signal. | Example: IF M_INW(2500)=30000 THEN |
| M_OUTW | Writes 16-bit data to the specified output signal. | Example: M_OUTW(3500)=-30000       |

For more details of MELFA-BASIC IV, refer to the "Detailed explanations of functions and operations BFP-A5992."

#### Specification Relating to PROFIBUS Signal Numbers 3.2.1.3

The following shows the specification relating to the PROFIBUS signal numbers.

#### **CR-500 Series Entire Signal Assignment** 3.2.1.3.1

The signal assignment of the CR-500 Series is shown below. Among these signal numbers, 2000 through 5071 are assigned to PROFIBUS.

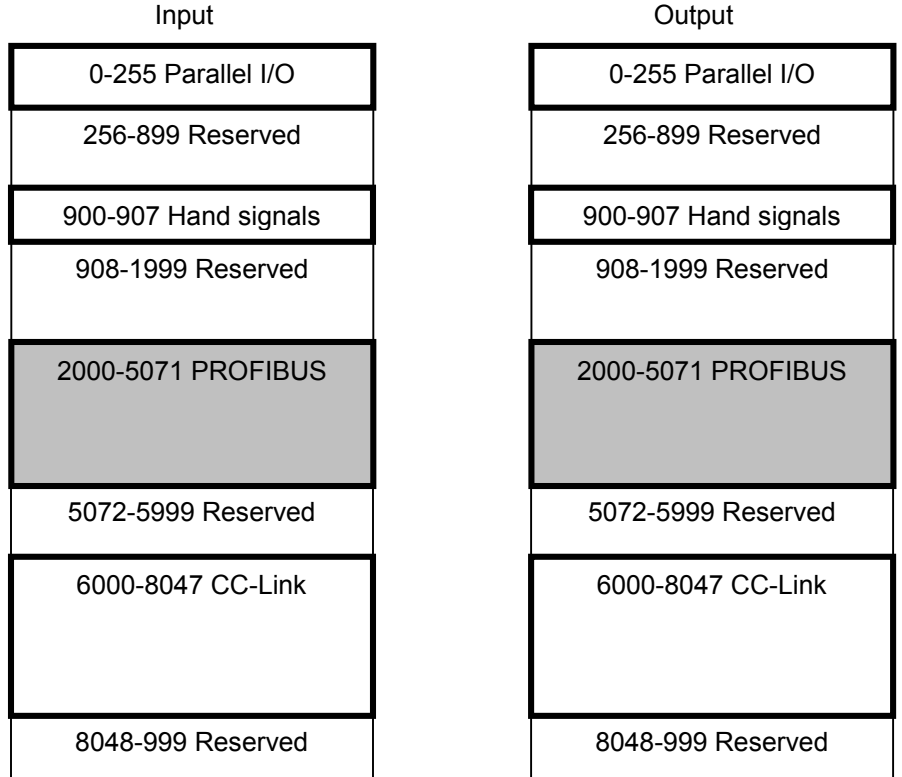

\* Signal numbers enclosed with a thick border are present.

\* Signal numbers are identical between input and output.

#### Fig. 3-4 CR-500 Series Entire Signal Assignment

#### 3.2.1.3.2 PROFIBUS Robot Input Signal Assignment

Output 0 to 191 words of the PROFIBUS master station correspond to input 2000 to 5071 of the robot controller (slave station). Table 3-5 shows the correspondence between the I/O buffer memory (word = 16-bit units) of PROFIBUS and I/O bits of the robot.

| Output word<br>of master<br>station | Input bit number<br>of robot | Output word<br>of master<br>station | Input bit number<br>of robot | Output word<br>of master<br>station | Input bit number<br>of robot | Output word<br>of master<br>station | Input bit number<br>of robot |
|-------------------------------------|------------------------------|-------------------------------------|------------------------------|-------------------------------------|------------------------------|-------------------------------------|------------------------------|
| 0                                   | 2000 ~ 2015                  | 48                                  | 2768 ~ 2783                  | 96                                  | 3536 ~ 3551                  | 144                                 | 4304 ~ 4319                  |
| 1                                   | 2016 ~ 2031                  | 49                                  | 2784 ~ 2799                  | 97                                  | 3552 ~ 3567                  | 145                                 | 4320 ~ 4335                  |
| 2                                   | 2032 ~ 2047                  | 50                                  | 2800 ~ 2815                  | 98                                  | 3568 ~ 3583                  | 146                                 | 4336 ~ 4351                  |
| 3                                   | 2048 ~ 2063                  | 51                                  | 2816 ~ 2831                  | 99                                  | 3584 ~ 3599                  | 147                                 | 4352 ~ 4367                  |
| 4                                   | 2064 ~ 2079                  | 52                                  | 2832 ~ 2847                  | 100                                 | 3600 ~ 3615                  | 148                                 | 4368 ~ 4383                  |
| 5                                   | 2080 ~ 2095                  | 53                                  | 2848 ~ 2863                  | 101                                 | 3616 ~ 3631                  | 149                                 | 4384 ~ 4399                  |
| 6                                   | 2096 ~ 2111                  | 54                                  | 2864 ~ 2879                  | 102                                 | 3632 ~ 3647                  | 150                                 | 4400 ~ 4415                  |
| 7                                   | 2112 ~ 2127                  | 55                                  | 2880 ~ 2895                  | 103                                 | 3648 ~ 3663                  | 151                                 | 4416 ~ 4431                  |
| 8                                   | 2128 ~ 2143                  | 56                                  | 2896 ~ 2911                  | 104                                 | 3664 ~ 3679                  | 152                                 | 4432 ~ 4447                  |
| 9                                   | 2144 ~ 2159                  | 57                                  | 2912 ~ 2927                  | 105                                 | 3680 ~ 3695                  | 153                                 | 4448 ~ 4463                  |
| 10                                  | 2160 ~ 2175                  | 58                                  | 2928 ~ 2943                  | 106                                 | 3696 ~ 3711                  | 154                                 | 4464 ~ 4479                  |
| 11                                  | 2176 ~ 2191                  | 59                                  | 2944 ~ 2959                  | 107                                 | 3712 ~ 3727                  | 155                                 | 4480 ~ 4495                  |
| 12                                  | 2192 ~ 2207                  | 60                                  | 2960 ~ 2975                  | 108                                 | 3728 ~ 3743                  | 156                                 | 4496 ~ 4511                  |
| 13                                  | 2208 ~ 2223                  | 61                                  | 2976 ~ 2991                  | 109                                 | 3744 ~ 3759                  | 157                                 | 4512 ~ 4527                  |
| 14                                  | 2224 ~ 2239                  | 62                                  | 2992 ~ 3007                  | 110                                 | 3760 ~ 3775                  | 158                                 | 4528 ~ 4543                  |
| 15                                  | 2240 ~ 2255                  | 63                                  | 3008 ~ 3023                  | 111                                 | 3776 ~ 3791                  | 159                                 | 4544 ~ 4559                  |
| 16                                  | 2256 ~ 2271                  | 64                                  | 3024 ~ 3039                  | 112                                 | 3792 ~ 3807                  | 160                                 | 4560 ~ 4575                  |
| 17                                  | 2272 ~ 2287                  | 65                                  | 3040 ~ 3055                  | 113                                 | 3808 ~ 3823                  | 161                                 | 4576 ~ 4591                  |
| 18                                  | 2288 ~ 2303                  | 66                                  | 3056 ~ 3071                  | 114                                 | 3824 ~ 3839                  | 162                                 | 4592 ~ 4607                  |
| 19                                  | 2304 ~ 2319                  | 67                                  | 3072 ~ 3087                  | 115                                 | 3840 ~ 3855                  | 163                                 | 4608 ~ 4623                  |
| 20                                  | 2320 ~ 2335                  | 68                                  | 3088 ~ 3103                  | 116                                 | 3856 ~ 3871                  | 164                                 | 4624 ~ 4639                  |
| 21                                  | 2336 ~ 2351                  | 69                                  | 3104 ~ 3119                  | 117                                 | 3872 ~ 3887                  | 165                                 | 4640 ~ 4655                  |
| 22                                  | 2352 ~ 2367                  | 70                                  | 3120 ~ 3135                  | 118                                 | 3888 ~ 3903                  | 166                                 | 4656 ~ 4671                  |
| 23                                  | 2368 ~ 2383                  | 71                                  | 3136 ~ 3151                  | 119                                 | 3904 ~ 3919                  | 167                                 | 4672 ~ 4687                  |
| 24                                  | 2384 ~ 2399                  | 72                                  | 3152 ~ 3167                  | 120                                 | 3920 ~ 3935                  | 168                                 | 4688 ~ 4703                  |
| 25                                  | 2400 ~ 2415                  | 73                                  | 3168 ~ 3183                  | 121                                 | 3936 ~ 3951                  | 169                                 | 4704 ~ 4719                  |
| 26                                  | 2416 ~ 2431                  | 74                                  | 3184 ~ 3199                  | 122                                 | 3952 ~ 3967                  | 170                                 | 4720 ~ 4735                  |
| 27                                  | 2432 ~ 2447                  | 75                                  | 3200 ~ 3215                  | 123                                 | 3968 ~ 3983                  | 171                                 | 4736 ~ 4751                  |
| 28                                  | 2448 ~ 2463                  | 76                                  | 3216 ~ 3231                  | 124                                 | 3984 ~ 3999                  | 172                                 | 4752 ~ 4767                  |
| 29                                  | 2464 ~ 2479                  | 77                                  | 3232 ~ 3247                  | 125                                 | 4000 ~ 4015                  | 173                                 | 4768 ~ 4783                  |
| 30                                  | 2480 ~ 2495                  | 78                                  | 3248 ~ 3263                  | 126                                 | 4016 ~ 4031                  | 174                                 | 4784 ~ 4799                  |
| 31                                  | 2496 ~ 2511                  | 79                                  | 3264 ~ 3279                  | 127                                 | 4032 ~ 4047                  | 175                                 | 4800 ~ 4815                  |
| 32                                  | 2512 ~ 2527                  | 80                                  | 3280 ~ 3295                  | 128                                 | 4048 ~ 4063                  | 176                                 | 4816 ~ 4831                  |
| 33                                  | 2528 ~ 2543                  | 81                                  | 3296 ~ 3311                  | 129                                 | 4064 ~ 4079                  | 177                                 | 4832 ~ 4847                  |
| 34                                  | 2544 ~ 2559                  | 82                                  | 3312 ~ 3327                  | 130                                 | 4080 ~ 4095                  | 178                                 | 4848 ~ 4863                  |
| 35                                  | 2560 ~ 2575                  | 83                                  | 3328 ~ 3343                  | 131                                 | 4096 ~ 4111                  | 179                                 | 4864 ~ 4879                  |
| 36                                  | 2576 ~ 2591                  | 84                                  | 3344 ~ 3359                  | 132                                 | 4112 ~ 4127                  | 180                                 | 4880 ~ 4895                  |
| 37                                  | 2592 ~ 2607                  | 85                                  | $3360 \sim 3375$             | 133                                 | 4128 ~ 4143                  | 181                                 | 4896 ~ 4911                  |
| 38                                  | 2608 ~ 2623                  | 86                                  | $3376 \sim 3391$             | 134                                 | 4144 ~ 4159                  | 182                                 | 4912 ~ 4927                  |
| 39                                  | 2624 ~ 2639                  | 87                                  | 3392 ~ 3407                  | 135                                 | $4160 \sim 41/5$             | 183                                 | 4928 ~ 4943                  |
| 40                                  | 2640 ~ 2655                  | 88                                  | 3408 ~ 3423                  | 136                                 | 4176 ~ 4191                  | 184                                 | 4944 ~ 4959                  |
| 41                                  | 2656 ~ 2671                  | 89                                  | 3424 ~ 3439                  | 137                                 | 4192 ~ 4207                  | 185                                 | 4960 ~ 4975                  |
| 42                                  | 2072 ~ 2687                  | 90                                  | $3440 \sim 3455$             | 138                                 | 4208 ~ 4223                  | 186                                 | 4976 ~ 4991                  |
| 43                                  | $2088 \sim 2/03$             | 91                                  | $3456 \sim 34/1$             | 139                                 | 4224 ~ 4239                  | 187                                 | 4992 ~ 5007                  |
| 44                                  | 2/04 ~ 2/19                  | 92                                  | $34/2 \sim 348/$             | 140                                 | 4240 ~ 4255                  | 188                                 | 5008 ~ 5023                  |
| 45                                  | $2/20 \sim 2/35$             | 93                                  | 3488 ~ 3503                  | 141                                 | 4256 ~ 42/1                  | 189                                 | 5024 ~ 5039                  |
| 46                                  | 2/36 ~ 2/51                  | 94                                  | 3504 ~ 3519                  | 142                                 | 4272 ~ 4287                  | 190                                 | 5040 ~ 5055                  |
| 47                                  | 2/52 ~ 2/67                  | 95                                  | 3520 ~ 3535                  | 143                                 | 4288 ~ 4303                  | 191                                 | 5056 ~ 5071                  |

Table 3-5 PROFIBUS vs. Robot Input Signal Table

## 3.2.1.3.3 PROFIBUS Robot Output Signal Assignment

| $ \begin{array}{ c c c c c c c c c c c c c c c c c c c$                                                                                                    | Intput word of master station | Output bit<br>number of robot | Input word of<br>master<br>station | Output bit<br>number of robot | Input word of<br>master<br>station | Output bit<br>number of robot | Input word of<br>master<br>station | Output bit<br>number of robot |
|----------------------------------------------------------------------------------------------------|-------------------------------|-------------------------------|------------------------------------|-------------------------------|------------------------------------|-------------------------------|------------------------------------|-------------------------------|
| $ \begin{array}{cccccccccccccccccccccccccccccccccccc$                                                                                                    | 0                             | 2000 ~ 2015                   | 48                                 | 2768 ~ 2783                   | 96                                 | 3536 ~ 3551                   | 144                                | 4304 ~ 4319                   |
| $\begin{array}{c c c c c c c c c c c c c c c c c c c $                                                                                                    | 1                             | $2016 \sim 2031$              | 40                                 | $2784 \sim 2799$              | 97                                 | 3552 ~ 3567                   | 145                                | 4320 ~ 4335                   |
| 3       2048 $\sim$ 2063       51       2816 $\sim$ 2831       99       3584 $\sim$ 3595       147       4352 $\sim$ 4       2064 $\sim$ 2079       52       2332 $\sim$ 2847       100       3600 $\sim$ 3615       148       4356 $\sim$ 5       2080 $\sim$ 2075       53       2848 $\sim$ 2879       102       3652 $\sim$ 3631       144       4354 $\sim$ 7       2112 $\sim$ 2127       55       2800 $\sim$ 2895       103       3648 $\sim$ 3679       153       4440 $\sim$ 9       2144 $\sim$ 2190       57       2912 $\sim$ 2927       105       3680       3995       153       4448 $\sim$ 10       2160       2175       58       2928       2943       106       3680       3711       154       4448 $\sim$ 11       2176 $\sim$ 2131       59       2944 $\sim$ 2995       108       3728       3743       156       4440 $\sim$ 12       2192       2207       60       2960       2975       108       3722       3807       166 <t< td=""><td>2</td><td><math>2032 \sim 2047</math></td><td>50</td><td><math>2800 \sim 2815</math></td><td>98</td><td><math>3568 \sim 3583</math></td><td>146</td><td><math>4336 \sim 4351</math></td></t<>                                                                                                    | 2                             | $2032 \sim 2047$              | 50                                 | $2800 \sim 2815$              | 98                                 | $3568 \sim 3583$              | 146                                | $4336 \sim 4351$              |
| $ \begin{array}{cccccccccccccccccccccccccccccccccccc$                                                                                                    | 3                             | $2048 \sim 2063$              | 51                                 | $2816 \sim 2831$              | 99                                 | $3584 \sim 3599$              | 147                                | 4352 ~ 4367                   |
| 5       2080       2095       63       2248 $\sim$ 2873       101       3616 $\sim$ 3647       150       4304 $\sim$ 6       2096 $\sim$ 2111       64       2864 $\sim$ 2879       102       3532 $\sim$ 3647       150       4400 $\sim$ 7       2112 $\sim$ 2127       65       2880 $\sim$ 2927       105       3864 $\sim$ 3679       152       4432         9       2144 $\sim$ 2175       58       2928       2921       105       3869 $\sim$ 3743       156       4486 $\sim$ 10       2160 $\sim$ 2175       58       2928       2943       106       3728 $\sim$ 3743       156       4486 $\sim$ 11       2176 $\sim$ 2176       60       2960 $\sim$ 2975       108       3728 $\sim$ 3733       156       4486 $\sim$ 13       2208       2223       62       2992 $\sim$ 3007       1110       3760 $\sim$ 3715       158       4528 $\sim$ 14       2224       2287       65       3040 $\sim$ 3055       113       3808 $\sim$ 3839       162       45                                                                                                    | 4                             | $2064 \sim 2079$              | 52                                 | $2832 \sim 2847$              | 100                                | $3600 \sim 3615$              | 148                                | $4368 \sim 4383$              |
| 62086211154226422710236323647150440072112 $\sim$ 217155228022951033648 $\sim$ 36631514416821282143562296229111043664 $\sim$ 3679152443292144 $\sim$ 215957291229271053680 $\sim$ 36951534448102160 $\sim$ 217558222829431063696 $\sim$ 37111544464112167219159294422951073712 $\sim$ 37271554480122192220760296029751083728 $\sim$ 374315644961322082223612976 $\sim$ 299110937443759157451214222422396229071103760 $\sim$ 37711584528152400225563300830231113760 $\sim$ 379115945441622562271643024 $\sim$ 30391123792 $\sim$ 38071604600172272228765304030551133808380316245922023042391673072 $\sim$ 30711143824 $\sim$ 3839162459221233623367031123135118 <t< td=""><td>5</td><td><math>2080 \sim 2095</math></td><td>53</td><td><math>2848 \sim 2863</math></td><td>101</td><td>3616 ~ 3631</td><td>149</td><td>4384 ~ 4399</td></t<>                                                                                                    | 5                             | $2080 \sim 2095$              | 53                                 | $2848 \sim 2863$              | 101                                | 3616 ~ 3631                   | 149                                | 4384 ~ 4399                   |
| 721122127552882895103384836631514416821282143562896291110436643679152443292144215957291229271053680369515344481021602175582928294310638963711154444611217621915929442959107371237271554480122192220760296029751083728374315644961322082233612976299110937443759157451214224422396229923007110376037751584544152240225563300830231113776377115945441622562271643024303911237923807160456017227222876530403055113380838231614576202320233568306830711143866387116446242123362351693104311911738723871164462422235223677031203135118388639931664666 </td <td>6</td> <td><math>2000 \sim 2000</math></td> <td>54</td> <td><math>2864 \sim 2879</math></td> <td>102</td> <td><math>3632 \sim 3647</math></td> <td>150</td> <td><math>4400 \sim 4415</math></td>                                                                                                    | 6                             | $2000 \sim 2000$              | 54                                 | $2864 \sim 2879$              | 102                                | $3632 \sim 3647$              | 150                                | $4400 \sim 4415$              |
| 8       2128 $\sim$ 2143       56       2896 $\sim$ 2927       104       3664 $\sim$ 3679       152       4432 $\sim$ 9       2144 $\sim$ 2155       58       2928 $\sim$ 2927       105       3680 $\sim$ 3679       153       4448 $\sim$ 10       2160 $\sim$ 2175       58       2928 $\sim$ 2943       106       3666 $\sim$ 3711       154       4464 $\sim$ 11       2168 $\sim$ 2191       59       2944 $\sim$ 2991       107       3712 $\sim$ 3727       155       4480 $\sim$ 12       2192 $\sim$ 2207       60       2960 $\sim$ 2971       108       3728 $\sim$ 3727       155       4464 $\sim$ 13       2208 $\sim$ 2223       61       2976 $\sim$ 2991       109       3776 $\sim$ 3775       158       4528 $\sim$ 14       22240 $\sim$ 2235       63       3008 $\sim$ 3033       112       3792 $\sim$ 3807       160       4560 $\sim$ 17       2272 $\sim$ 2335       66       3056 $\sim$ 3071       114       3824 $\sim$                                                                                                    | 7                             | $2112 \sim 2127$              | 55                                 | $2880 \sim 2895$              | 102                                | $3648 \sim 3663$              | 151                                | 4416 ~ 4431                   |
| 92144 $\sim$ 2159572912 $\sim$ 29271053680 $\sim$ 36951534448 $\sim$ 102160 $\sim$ 2175582928 $\sim$ 29431063686 $\sim$ 37111544464 $\sim$ 112176 $\sim$ 2191592944 $\sim$ 29591073712 $\sim$ 37271554480 $\sim$ 122192 $\sim$ 2207602960 $\sim$ 29751083728 $\sim$ 37431564496 $\sim$ 132208 $\sim$ 2223612976 $\sim$ 29911093744 $\sim$ 37591574512 $\sim$ 142224 $\sim$ 2239622992 $\sim$ 30071103760 $\sim$ 37751584528 $\sim$ 162256 $\sim$ 2271643024 $\sim$ 30391123792 $\sim$ 38071604560 $\sim$ 172272 $\sim$ 2287663040 $\sim$ 30551133840 $\sim$ 38551634608 $\sim$ 202302 $\sim$ 2335683088 $\sim$ 31191173872 $\sim$ 38711644624 $\sim$ 212366 $\sim$ 2351693104 $\sim$ 31191183888 $\sim$ 39031664666 $\sim$ 222352 $\sim$ 2367703120 $\sim$ 31351183888 $\sim$ 39031664668 $\sim$ 232368 $\sim$ 2384713168 $\sim$ 31351183888 $\sim$ 39031664666 $\sim$ <td>8</td> <td><math>2128 \sim 2143</math></td> <td>56</td> <td><math>2896 \sim 2911</math></td> <td>104</td> <td><math>3664 \sim 3679</math></td> <td>152</td> <td>4432 ~ 4447</td>                                                                                                    | 8                             | $2128 \sim 2143$              | 56                                 | $2896 \sim 2911$              | 104                                | $3664 \sim 3679$              | 152                                | 4432 ~ 4447                   |
| 102160 $\sim 2175$ 582928 $\sim 2943$ 1063686 $\sim 3711$ 1544464112176 $\sim 2175$ 582944 $\sim 2959$ 1073712 $\sim 3727$ 1554480122192 $\sim 2207$ 602960 $\sim 2975$ 1083728 $\sim 3734$ 1564496132008 $\sim 2223$ 612976 $\sim 2991$ 1093744 $\sim 3759$ 1574512142224 $\sim 2239$ 622992 $\sim 3007$ 1103760 $\sim 3775$ 1584528152240 $\sim 2255$ 633008 $\sim 3023$ 1113776 $\sim 3807$ 1604560162256 $\sim 2271$ 643024 $\sim 3039$ 1123792 $\sim 3807$ 1604560172272 $\sim 2287$ 653040 $\sim 3055$ 1133808 $\sim 3823$ 1614576182288 $\sim 2339$ 663056 $\sim 3071$ 1143824 $\sim 3839$ 1624592202320 $\sim 2335$ 683088 $\sim 3103$ 1163856 $\sim 3871$ 1644624212336 $\sim 2351$ 693104 $\sim 3119$ 1173872 $\sim 3887$ 1654640222352 $\sim 2367$ 703120 $\sim 3135$ 1183888 $\sim 3993$ 1664656232368 $\sim 2383$ 713166 $\sim 3135$ 1183966 $\sim 3967$ 170<                                                                                                    | 9                             | $2144 \sim 2159$              | 57                                 | 2912 ~ 2927                   | 105                                | 3680 ~ 3695                   | 153                                | 4448 ~ 4463                   |
| 112176 $\sim$ 2191592944 $\sim$ 29551073712 $\sim$ 372711554480122192 $\sim$ 2207602960 $\sim$ 29751083728 $\sim$ 37331564496132208 $\sim$ 2223612976 $\sim$ 29911093744 $\sim$ 37591574512142224 $\sim$ 2239622992 $\sim$ 30071103760 $\sim$ 37751584528152240 $\sim$ 2255633008 $\sim$ 30231113776 $\sim$ 37911594544162256 $\sim$ 2271643024 $\sim$ 30391123792 $\sim$ 38071604560172272 $\sim$ 2287653040 $\sim$ 30551133808 $\sim$ 38231614576182288 $\sim$ 2301663056 $\sim$ 30711143824 $\sim$ 38391624592192304 $\sim$ 2319673072 $\sim$ 30871153840 $\sim$ 38451634608202320 $\sim$ 2335683088 $\sim$ 31351183888390316646562123622367703120 $\sim$ 31351183888390316646562323682383713168 $\sim$ 31831213936393516846882424402447753200 $\sim$ 321512339683983171472024                                                                                                    | 10                            | $2160 \sim 2175$              | 58                                 | 2928 ~ 2943                   | 106                                | $3696 \sim 3711$              | 154                                | 4464 ~ 4479                   |
| 122192 $\sim$ 2207602960 $\sim$ 29751083728 $\sim$ 37431564496132208 $\sim$ 2223612976 $\sim$ 29911093744 $\sim$ 37591574512 $\sim$ 142224 $\sim$ 2239622992 $\sim$ 30071103760 $\sim$ 37751584528 $\sim$ 152240 $\sim$ 2255633004 $\sim$ 30231113776 $\sim$ 37911594544162256 $\sim$ 2271643024 $\sim$ 30391123792 $\sim$ 38071604560172272 $\sim$ 2287653040 $\sim$ 30551133806 $\sim$ 38231614576182288 $\sim$ 2339663056 $\sim$ 30711143824 $\sim$ 38391624592192304 $\sim$ 2319673072 $\sim$ 30871153840 $\sim$ 38551634608202320 $\sim$ 2335683088 $\sim$ 31311163856 $\sim$ 38711644624212336 $\sim$ 2367703120 $\sim$ 313511838871654600232368 $\sim$ 2383713136 $\sim$ 31511193904 $\sim$ 39191674672242384 $\sim$ 23837131683183121393639511684888252400 $\sim$ 241573316831831213936239511694704<                                                                                                    | 11                            | 2176 ~ 2191                   | 59                                 | 2944 ~ 2959                   | 107                                | 3712 ~ 3727                   | 155                                | 4480 ~ 4495                   |
| 132208 $\sim$ 2223612976 $\sim$ 2991109 $3744$ $\sim$ 37591574512 $\sim$ 142224 $\sim$ 2239622992 $\sim$ 30071103760 $\sim$ 37751584528 $\sim$ 152240 $\sim$ 2255633008 $\sim$ 30231113776 $\sim$ 37911594544 $\sim$ 162256 $\sim$ 2287653040 $\sim$ 30391123792 $\sim$ 38071604560 $\sim$ 172272 $\sim$ 2287653040 $\sim$ 30551133808 $\sim$ 38231614576 $\sim$ 182288 $\sim$ 2303663066 $\sim$ 30711143824 $\sim$ 38391624592 $\sim$ 202320 $\sim$ 2335683088 $\sim$ 31031163866 $\sim$ 38711644624 $\sim$ 212366 $\sim$ 2381693104 $\sim$ 31191173872 $\sim$ 38871654640 $\sim$ 232368 $\sim$ 2383713166 $\sim$ 31511193904 $\sim$ 39191664656 $\sim$ 242384 $\sim$ 2399723152 $\sim$ 31671123920 $\sim$ 39351684688 $\sim$ 252400 $\sim$ 2415733168 $\sim$ 31831213936 $\sim$ 39511694704 $\sim$ 262446 $\sim$ 2447753200 $\sim$ 3215123396839831714736<                                                                                                    | 12                            | 2192 ~ 2207                   | 60                                 | $2960 \sim 2975$              | 108                                | 3728 ~ 3743                   | 156                                | 4496 ~ 4511                   |
| 142224 $\sim$ 2239622992 $\sim$ 30071103760 $\sim$ 37751584528 $\sim$ 152240 $\sim$ 2255633008 $\sim$ 30231113776 $\sim$ 37911594544 $\sim$ 162256 $\sim$ 2271643024 $\sim$ 30391123792 $\sim$ 38071604660 $\sim$ 172272 $\sim$ 2287653004 $\sim$ 30551133808 $\sim$ 38231614576 $\sim$ 182288 $\sim$ 2303663056 $\sim$ 30711143824 $\sim$ 38391624592 $\sim$ 192304 $\sim$ 2319673072 $\sim$ 30871153840 $\sim$ 38551634608 $\sim$ 202320 $\sim$ 2335683088 $\sim$ 31031163856 $\sim$ 38711644624 $\sim$ 212336 $\sim$ 2351693104 $\sim$ 31191173872 $\sim$ 38871654640 $\sim$ 222352 $\sim$ 2367703120 $\sim$ 31351183888 $\sim$ 39031664656 $\sim$ 232368 $\sim$ 2383713136 $\sim$ 31511193904 $\sim$ 39191674672 $\sim$ 242384 $\sim$ 2399723152 $\sim$ 31671203920 $\sim$ 39351684688 $\sim$ 252400 $\sim$ 2415733168 $\sim$ 31831213968 $\sim$ 39611704720 $\sim$ </td <td>13</td> <td>2208 ~ 2223</td> <td>61</td> <td>2976 ~ 2991</td> <td>109</td> <td>3744 ~ 3759</td> <td>157</td> <td>4512 ~ 4527</td>                                                                                                    | 13                            | 2208 ~ 2223                   | 61                                 | 2976 ~ 2991                   | 109                                | 3744 ~ 3759                   | 157                                | 4512 ~ 4527                   |
| 152240 $\sim$ 2255633008 $\sim$ 30231113776 $\sim$ 37911594544 $\sim$ 162256 $\sim$ 2271643024 $\sim$ 30391123792 $\sim$ 38071604560 $\sim$ 172272 $\sim$ 2287653040 $\sim$ 30551133808 $\sim$ 38231614560 $\sim$ 182288 $\sim$ 2303663056 $\sim$ 30711143824 $\sim$ 38391624592 $\sim$ 192304 $\sim$ 2319673072 $\sim$ 30871153840 $\sim$ 38551634608 $\sim$ 202320 $\sim$ 2335683088 $\sim$ 31031163856 $\sim$ 38711644624 $\sim$ 212336 $\sim$ 2331693104 $\sim$ 31191173872 $\sim$ 38871654640 $\sim$ 222352 $\sim$ 2367703120 $\sim$ 31351183888 $\sim$ 39031664656 $\sim$ 232368 $\sim$ 2383713136 $\sim$ 31511193904 $\sim$ 39191674772 $\sim$ 242384 $\sim$ 2399723152 $\sim$ 31671203920 $\sim$ 39351684688 $\sim$ 252400 $\sim$ 244174743184 $\sim$ 31991223952 $\sim$ 39671704720 $\sim$ 272432 $\sim$ 2447753200 $\sim$ 32151233986 $\sim$ 39831714736 <td< td=""><td>14</td><td>2224 ~ 2239</td><td>62</td><td>2992 ~ 3007</td><td>110</td><td>3760 ~ 3775</td><td>158</td><td>4528 ~ 4543</td></td<>                                                                                                    | 14                            | 2224 ~ 2239                   | 62                                 | 2992 ~ 3007                   | 110                                | 3760 ~ 3775                   | 158                                | 4528 ~ 4543                   |
| 162256 $\sim 2271$ 64 $3024$ $\sim 3039$ 112 $3792$ $\sim 3807$ 160 $4560$ 172272 $\sim 2287$ 65 $3040$ $\sim 3055$ 113 $3808$ $\sim 3823$ 161 $4576$ 182288 $\sim 2303$ 66 $3056$ $\sim 3071$ 114 $3824$ $\sim 3339$ 162 $4592$ 192304 $\sim 2319$ 67 $3072$ $\sim 3087$ 115 $3840$ $\sim 3855$ 163 $4608$ 202320 $\sim 2335$ 68 $3088$ $\sim 3103$ 116 $3856$ $\sim 3871$ 164 $4624$ 212336 $\sim 2351$ 69 $3104$ $\sim 3119$ 117 $3872$ $\sim 3887$ 165 $4640$ 222352 $\sim 2367$ 70 $3120$ $\sim 3135$ 118 $3886$ $\sim 3903$ 166 $4656$ 232368 $\sim 2383$ 71 $3136$ $\sim 3151$ 119 $3904$ $\sim 3919$ 167 $4672$ 242384 $\sim 2399$ 72 $3152$ $\sim 3167$ 120 $3920$ $\sim 3951$ 168 $4688$ 252400 $\sim 2415$ 73 $3168$ $\sim 3183$ 121 $3936$ $\sim 3951$ 169 $4704$ 262416 $\sim 2431$ 74 $3184$ $\sim 3199$ 122 $3952$ $\sim 3967$ 170 $4720$ 292464 $\sim 2463$ 76 $3216$ $\sim 3231$ 124 $3984$ $\sim 3999$ 172 $4752$ 292464 $\sim 2479$ 77 $3232$ <td>15</td> <td>2240 ~ 2255</td> <td>63</td> <td>3008 ~ 3023</td> <td>111</td> <td>3776 ~ 3791</td> <td>159</td> <td>4544 ~ 4559</td>                                                                                                    | 15                            | 2240 ~ 2255                   | 63                                 | 3008 ~ 3023                   | 111                                | 3776 ~ 3791                   | 159                                | 4544 ~ 4559                   |
| 172272 $\sim$ 2287653040 $\sim$ 30551133808 $\sim$ 38231614576 $\sim$ 182288 $\sim$ 2303663056 $\sim$ 30711143824 $\sim$ 38391624592 $\sim$ 192304 $\sim$ 2319673072 $\sim$ 30871153840 $\sim$ 38551634608 $\sim$ 202320 $\sim$ 2335683088 $\sim$ 31031163856 $\sim$ 38711644624 $\sim$ 212336 $\sim$ 2351693104 $\sim$ 31191173872 $\sim$ 38871654640 $\sim$ 222352 $\sim$ 2367703120 $\sim$ 31351183888 $\sim$ 39031664656 $\sim$ 2323682383713136 $\sim$ 31671203904 $\sim$ 39191674672 $\sim$ 242384 $\sim$ 2399723152 $\sim$ 31671203902 $\sim$ 39351684688 $\sim$ 252400 $\sim$ 2415733168 $\sim$ 31831213936 $\sim$ 39511694704 $\sim$ 262416 $\sim$ 2447753200 $\sim$ 32311243984 $\sim$ 39991724752 $\sim$ 272432 $\sim$ 2447753200 $\sim$ 32311243984 $\sim$ 39991724752 $\sim$ 292464 $\sim$ 24797732243247125400040151734768 $\sim$ 3                                                                                                    | 16                            | 2256 ~ 2271                   | 64                                 | 3024 ~ 3039                   | 112                                | 3792 ~ 3807                   | 160                                | 4560 ~ 4575                   |
| 182288 $\sim$ 2303663056 $\sim$ 30711143824 $\sim$ 38391624592 $\sim$ 192304 $\sim$ 2319673072 $\sim$ 30871153840 $\sim$ 38551634608 $\sim$ 202320 $\sim$ 2335683088 $\sim$ 31031163856 $\sim$ 38711644624 $\sim$ 212366 $\sim$ 2351693104 $\sim$ 31191173872 $\sim$ 38871654640222352 $\sim$ 2367703120 $\sim$ 31351183888 $\sim$ 39031664656 $\sim$ 232368 $\sim$ 2383713166 $\sim$ 31511193904 $\sim$ 39191674672 $\sim$ 242384 $\sim$ 2399723152 $\sim$ 31671203920 $\sim$ 39351684688 $\sim$ 252400 $\sim$ 2415733168 $\sim$ 31831213936 $\sim$ 39511694704 $\sim$ 262416 $\sim$ 2431743184 $\sim$ 31991223952 $\sim$ 39671704720 $\sim$ 2724322447753200 $\sim$ 32151233968 $\sim$ 39831714736<                                                                                                    | 17                            | 2272 ~ 2287                   | 65                                 | 3040 ~ 3055                   | 113                                | 3808 ~ 3823                   | 161                                | 4576 ~ 4591                   |
| 192304 $\sim$ 2319673072 $\sim$ 30871153840 $\sim$ 38551634608 $\sim$ 202320 $\sim$ 2335683088 $\sim$ 31031163856 $\sim$ 38711644624 $\sim$ 212336 $\sim$ 2351693104 $\sim$ 31191173872 $\sim$ 38871654640 $\sim$ 222352 $\sim$ 2367703120 $\sim$ 31351183888 $\sim$ 39031664656 $\sim$ 232368 $\sim$ 2383713136 $\sim$ 31511193904 $\sim$ 39191674672 $\sim$ 242384 $\sim$ 2399723152 $\sim$ 31671203920 $\sim$ 39351684688 $\sim$ 252400 $\sim$ 2415733168 $\sim$ 31831213936 $\sim$ 39511694704 $\sim$ 262416 $\sim$ 2431743184 $\sim$ 31991223952 $\sim$ 39671704720 $\sim$ 272432 $\sim$ 2447753200 $\sim$ 32151233968 $\sim$ 39831714736<                                                                                                    | 18                            | 2288 ~ 2303                   | 66                                 | 3056 ~ 3071                   | 114                                | 3824 ~ 3839                   | 162                                | 4592 ~ 4607                   |
| 202320 $\sim$ 2335683088 $\sim$ 31031163856 $\sim$ 38711644624 $\sim$ 212336 $\sim$ 2351693104 $\sim$ 31191173872 $\sim$ 38871654640 $\sim$ 222352 $\sim$ 2367703120 $\sim$ 31351183888 $\sim$ 39031664656 $\sim$ 232368 $\sim$ 2383713136 $\sim$ 31511193904 $\sim$ 39191674672 $\sim$ 242384 $\sim$ 2399723152 $\sim$ 31671203920 $\sim$ 39351684688 $\sim$ 252400 $\sim$ 2415733168 $\sim$ 31831213936 $\sim$ 39511694704 $\sim$ 262416 $\sim$ 2431743184 $\sim$ 31991223952 $\sim$ 39671704720 $\sim$ 272432 $\sim$ 2447753200 $\sim$ 32151233968 $\sim$ 39831714736 $\sim$ 282448 $\sim$ 2463763216 $\sim$ 32311243984 $\sim$ 39991724752 $\sim$ 302480 $\sim$ 2495783248 $\sim$ 3263126401640631764816 $\sim$ 312496 $\sim$ 2511793264 $\sim$ 3279127403240471754800 $\sim$ 332528 $\sim$ 2543813296 $\sim$ 33111294064 $\sim$ 40791774832 $\sim$ <                                                                                                    | 19                            | 2304 ~ 2319                   | 67                                 | 3072 ~ 3087                   | 115                                | 3840 ~ 3855                   | 163                                | 4608 ~ 4623                   |
| $\begin{array}{cccccccccccccccccccccccccccccccccccc$                                                                                                    | 20                            | 2320 ~ 2335                   | 68                                 | 3088 ~ 3103                   | 116                                | 3856 ~ 3871                   | 164                                | 4624 ~ 4639                   |
| 222352 $\sim$ 2367703120 $\sim$ 31351183888 $\sim$ 39031664656 $\sim$ 232368 $\sim$ 2383713136 $\sim$ 31511193904 $\sim$ 39191674672 $\sim$ 242384 $\sim$ 2399723152 $\sim$ 31671203920 $\sim$ 39351684688 $\sim$ 252400 $\sim$ 2415733168 $\sim$ 31831213936 $\sim$ 39511694704 $\sim$ 262416 $\sim$ 2431743184 $\sim$ 31991223952 $\sim$ 39671704720 $\sim$ 272432 $\sim$ 2447753200 $\sim$ 32151233968 $\sim$ 39831714736<                                                                                                    | 21                            | 2336 ~ 2351                   | 69                                 | 3104 ~ 3119                   | 117                                | 3872 ~ 3887                   | 165                                | 4640 ~ 4655                   |
| $\begin{array}{cccccccccccccccccccccccccccccccccccc$                                                                                                    | 22                            | 2352 ~ 2367                   | 70                                 | 3120 ~ 3135                   | 118                                | 3888 ~ 3903                   | 166                                | 4656 ~ 4671                   |
| 242384 $\sim$ 2399723152 $\sim$ 31671203920 $\sim$ 39351684688252400 $\sim$ 2415733168 $\sim$ 31831213936 $\sim$ 39511694704 $\sim$ 262416 $\sim$ 2431743184 $\sim$ 31991223952 $\sim$ 39671704720 $\sim$ 272432 $\sim$ 2447753200 $\sim$ 32151233968 $\sim$ 39831714736 $\sim$ 282448 $\sim$ 2463763216 $\sim$ 32311243984 $\sim$ 39991724752 $\sim$ 2924642479773232 $\sim$ 32471254000 $\sim$ 40151734768 $\sim$ 3024802495783248 $\sim$ 32791274032 $\sim$ 40471754800 $\sim$ 3124962511793264 $\sim$ 32791274032 $\sim$ 40471754800 $\sim$ 322512 $\sim$ 2527803280 $\sim$ 33251284048 $\sim$ 40631764816 $\sim$ 3325282543813296 $\sim$ 33111294064 $\sim$ 40791774832 $\sim$ 342544 $\sim$ 2559823312 $\sim$ 33271304080 $\sim$ 40951784848 $\sim$ 362576 $\sim$ 2591843344 $\sim$ 33591324112 $\sim$ 41271804880 $\sim$ 382608 </td <td>23</td> <td>2368 ~ 2383</td> <td>71</td> <td>3136 ~ 3151</td> <td>119</td> <td>3904 ~ 3919</td> <td>167</td> <td>4672 ~ 4687</td>                                                                                                    | 23                            | 2368 ~ 2383                   | 71                                 | 3136 ~ 3151                   | 119                                | 3904 ~ 3919                   | 167                                | 4672 ~ 4687                   |
| $\begin{array}{c ccccccccccccccccccccccccccccccccccc$                                                                                                    | 24                            | 2384 ~ 2399                   | 72                                 | 3152 ~ 3167                   | 120                                | 3920 ~ 3935                   | 168                                | 4688 ~ 4703                   |
| 262416 $\sim$ 2431743184 $\sim$ 31991223952 $\sim$ 39671704720 $\sim$ 272432 $\sim$ 2447753200 $\sim$ 32151233968 $\sim$ 39831714736 $\sim$ 282448 $\sim$ 2463763216 $\sim$ 32311243984 $\sim$ 39991724752 $\sim$ 292464 $\sim$ 2479773232 $\sim$ 32471254000 $\sim$ 40151734768 $\sim$ 302480 $\sim$ 2495783248 $\sim$ 32631264016 $\sim$ 40311744784 $\sim$ 3124962511793264 $\sim$ 32791274032 $\sim$ 40471754800 $\sim$ 322512 $\sim$ 2527803280 $\sim$ 32951284048 $\sim$ 40631764816 $\sim$ 332528 $\sim$ 2543813296 $\sim$ 33111294064 $\sim$ 40791774832 $\sim$ 342544 $\sim$ 2559823312 $\sim$ 33271304080 $\sim$ 40951784848 $\sim$ 362576 $\sim$ 2575833328 $\sim$ 33431314096 $\sim$ 41111794864 $\sim$ 382608 $\sim$ 2623863376 $\sim$ 33911344144 $\sim$ 41591824912 $\sim$ 392624 $\sim$ 2639873392 $\sim$ 34071354160 $\sim$ 41751834928<                                                                                                    | 25                            | 2400 ~ 2415                   | 73                                 | 3168 ~ 3183                   | 121                                | 3936 ~ 3951                   | 169                                | 4704 ~ 4719                   |
| $\begin{array}{cccccccccccccccccccccccccccccccccccc$                                                                                                    | 26                            | 2416 ~ 2431                   | 74                                 | 3184 ~ 3199                   | 122                                | 3952 ~ 3967                   | 170                                | 4720 ~ 4735                   |
| 282448 ~ 2463763216 ~ 32311243984 ~ 39991724752 ~292464 ~ 2479773232 ~ 32471254000 ~ 40151734768 ~302480 ~ 2495783248 ~ 32631264016 ~ 40311744784 ~312496 ~ 2511793264 ~ 32791274032 ~ 40471754800 ~322512 ~ 2527803280 ~ 32951284048 ~ 40631764816 ~332528 ~ 2543813296 ~ 33111294064 ~ 40791774832 ~342544 ~ 2559823312 ~ 33271304080 ~ 40951784848 ~352560 ~ 2575833328 ~ 33431314096 ~ 41111794864 ~362576 ~ 2591843344 ~ 33591324112 ~ 41271804880 ~372592 ~ 2607853360 ~ 33751334128 ~ 41431814896 ~382608 ~ 2623863376 ~ 33911344144 ~ 41591824912 ~392624 ~ 2639873392 ~ 34071354160 ~ 41751834928 ~402640 ~ 2655883408 ~ 34231364176 ~ 41911844944 ~412656 ~ 2671893424 ~ 34391374192 ~ 42071854960 ~                                                                                                    | 27                            | 2432 ~ 2447                   | 75                                 | 3200 ~ 3215                   | 123                                | 3968 ~ 3983                   | 171                                | 4736 ~ 4751                   |
| $\begin{array}{ c c c c c c c c c c c c c c c c c c c$                                                                                                    | 28                            | 2448 ~ 2463                   | 76                                 | 3216 ~ 3231                   | 124                                | 3984 ~ 3999                   | 172                                | 4752 ~ 4767                   |
| 30 $2480 \sim 2495$ 78 $3248 \sim 3263$ $126$ $4016 \sim 4031$ $174$ $4784 \sim 4784$ 31 $2496 \sim 2511$ 79 $3264 \sim 3279$ $127$ $4032 \sim 4047$ $175$ $4800 \sim 3295$ 32 $2512 \sim 2527$ 80 $3280 \sim 3295$ $128$ $4048 \sim 4063$ $176$ $4816 \sim 4816 \sim 4079$ 33 $2528 \sim 2543$ 81 $3296 \sim 3311$ $129$ $4064 \sim 4079$ $177$ $4832 \sim 4832 \sim 4848$ 34 $2544 \sim 2559$ $82$ $3312 \sim 3327$ $130$ $4080 \sim 4095$ $178$ $4848 \sim 4848 \sim 4863$ 35 $2560 \sim 2575$ $83$ $3328 \sim 3343$ $131$ $4096 \sim 4111$ $179$ $4864 \sim 4880 \sim 4880$ | 29                            | 2464 ~ 2479                   | 77                                 | 3232 ~ 3247                   | 125                                | 4000 ~ 4015                   | 173                                | 4768 ~ 4783                   |
| $\begin{array}{c ccccccccccccccccccccccccccccccccccc$                                                                                                    | 30                            | 2480 ~ 2495                   | 78                                 | 3248 ~ 3263                   | 126                                | 4016 ~ 4031                   | 174                                | 4784 ~ 4799                   |
| $\begin{array}{c ccccccccccccccccccccccccccccccccccc$                                                                                                    | 31                            | 2496 ~ 2511                   | 79                                 | 3264 ~ 3279                   | 127                                | 4032 ~ 4047                   | 175                                | 4800 ~ 4815                   |
| $\begin{array}{c ccccccccccccccccccccccccccccccccccc$                                                                                                    | 32                            | 2512 ~ 2527                   | 80                                 | 3280 ~ 3295                   | 128                                | 4048 ~ 4063                   | 176                                | 4816 ~ 4831                   |
| $\begin{array}{c ccccccccccccccccccccccccccccccccccc$                                                                                                    | 33                            | 2528 ~ 2543                   | 81                                 | 3296 ~ 3311                   | 129                                | 4064 ~ 4079                   | 177                                | 4832 ~ 4847                   |
| $\begin{array}{c ccccccccccccccccccccccccccccccccccc$                                                                                                    | 34                            | 2544 ~ 2559                   | 82                                 | 3312 ~ 3327                   | 130                                | 4080 ~ 4095                   | 178                                | 4848 ~ 4863                   |
| $\begin{array}{c ccccccccccccccccccccccccccccccccccc$                                                                                                    | 35                            | 2560 ~ 2575                   | 83                                 | 3328 ~ 3343                   | 131                                | 4096 ~ 4111                   | 179                                | 4864 ~ 4879                   |
| $\begin{array}{c ccccccccccccccccccccccccccccccccccc$                                                                                                    | 36                            | 2576 ~ 2591                   | 84                                 | 3344 ~ 3359                   | 132                                | 4112 ~ 4127                   | 180                                | 4880 ~ 4895                   |
| $\begin{array}{c ccccccccccccccccccccccccccccccccccc$                                                                                                    | 37                            | 2592 ~ 2607                   | 85                                 | 3360 ~ 3375                   | 133                                | 4128 ~ 4143                   | 181                                | 4896 ~ 4911                   |
| 39       2624       ~ 2639       87       3392       ~ 3407       135       4160       ~ 4175       183       4928         40       2640       ~ 2655       88       3408       ~ 3423       136       4176       ~ 4191       184       4944       ~         41       2656       ~ 2671       89       3424       ~ 3439       137       4192       ~ 4207       185       4960       ~                                                                                                    | 38                            | 2608 ~ 2623                   | 86                                 | 3376 ~ 3391                   | 134                                | 4144 ~ 4159                   | 182                                | 4912 ~ 4927                   |
| 40       2640       ~ 2655       88       3408       ~ 3423       136       4176       ~ 4191       184       4944         41       2656       ~ 2671       89       3424       ~ 3439       137       4192       ~ 4207       185       4960       ~         40       2670       2671       89       3424       ~ 3439       137       4192       ~ 4207       185       4960       ~                                                                                                    | 39                            | 2624 ~ 2639                   | 87                                 | 3392 ~ 3407                   | 135                                | 4160 ~ 4175                   | 183                                | 4928 ~ 4943                   |
| 41 2656 ~ 2671 89 3424 ~ 3439 137 4192 ~ 4207 185 4960 ~                                                                                                    | 40                            | 2640 ~ 2655                   | 88                                 | 3408 ~ 3423                   | 136                                | 4176 ~ 4191                   | 184                                | 4944 ~ 4959                   |
|                                                                                                    | 41                            | 2656 ~ 2671                   | 89                                 | 3424 ~ 3439                   | 137                                | 4192 ~ 4207                   | 185                                | 4960 ~ 4975                   |
| 42 2672 ~ 2687 90 3440 ~ 3455 138 4208 ~ 4223 186 4976 ~                                                                                                    | 42                            | 2672 ~ 2687                   | 90                                 | 3440 ~ 3455                   | 138                                | 4208 ~ 4223                   | 186                                | 4976 ~ 4991                   |
| 43 2688 ~ 2703 91 3456 ~ 3471 139 4224 ~ 4239 187 4992 ~                                                                                                    | 43                            | 2688 ~ 2703                   | 91                                 | 3456 ~ 3471                   | 139                                | 4224 ~ 4239                   | 187                                | 4992 ~ 5007                   |
| 44 2704 ~ 2719 92 3472 ~ 3487 140 4240 ~ 4255 188 5008 ~                                                                                                    | 44                            | 2704 ~ 2719                   | 92                                 | 3472 ~ 3487                   | 140                                | 4240 ~ 4255                   | 188                                | 5008 ~ 5023                   |
| 45 2720 ~ 2735 93 3488 ~ 3503 141 4256 ~ 4271 189 5024 ~                                                                                                    | 45                            | 2720 ~ 2735                   | 93                                 | 3488 ~ 3503                   | 141                                | 4256 ~ 4271                   | 189                                | 5024 ~ 5039                   |
| 46 2736 ~ 2751 94 3504 ~ 3519 142 4272 ~ 4287 190 5040 ~                                                                                                    | 46                            | 2736 ~ 2751                   | 94                                 | 3504 ~ 3519                   | 142                                | 4272 ~ 4287                   | 190                                | 5040 ~ 5055                   |
| 47 2752 ~ 2767 95 3520 ~ 3535 143 4288 ~ 4303 191 5056 ~                                                                                                    | 47                            | 2752 ~ 2767                   | 95                                 | 3520 ~ 3535                   | 143                                | 4288 ~ 4303                   | 191                                | 5056 ~ 5071                   |

 Table 3-6
 PROFIBUS vs. Robot Output Signal Table

#### 3.2.1.3.4 Bit Arrangement of One Word

Fig. 3-5 shows the bit arrangement of one word.

|             | One word    |             |             |             |             |             |             |             |             |             |             |             |             |             |             |
|-------------|-------------|-------------|-------------|-------------|-------------|-------------|-------------|-------------|-------------|-------------|-------------|-------------|-------------|-------------|-------------|
| 15          | 14          | 13          | 12          | 11          | 10          | 9           | 8           | 7           | 6           | 5           | 4           | 3           | 2           | 1           | 0           |
| Number 2015 | Number 2014 | Number 2013 | Number 2012 | Number 2013 | Number 2010 | Number 2009 | Number 2008 | Number 2007 | Number 2006 | Number 2005 | Number 2004 | Number 2003 | Number 2002 | Number 2001 | Number 2000 |

#### Fig. 3-5 Bit Arrangement of One Word

#### 3.2.1.3.5 Example of PROFIBUS Signal Assignment

Both the input/output signals of PROFIBUS can freely be specified by the user by setting the parameters of the master station (slave parameters) (as shown in the following examples). For both the input/output signals, any size can be assigned up to a maximum of 122 words among 192 words. However, the total size of the input/output signals assigned must not exceed 192 words.

#### Example 1:

Master stationRobot (input to robot) ... 96 words from input signal numbers 2000 through 3535RobotMaster station (output from robot) ... 96 words from output signal numbers 2000 through 3535

#### Example 2:

Master station  $\rightarrow$  Robot (input to robot) ... 122 words from input signal numbers 2000 through 3951 Robot  $\rightarrow$  Master station (output from robot) ... 70 words from output signal numbers 2000 through 3119

Example 1:

Example 2:

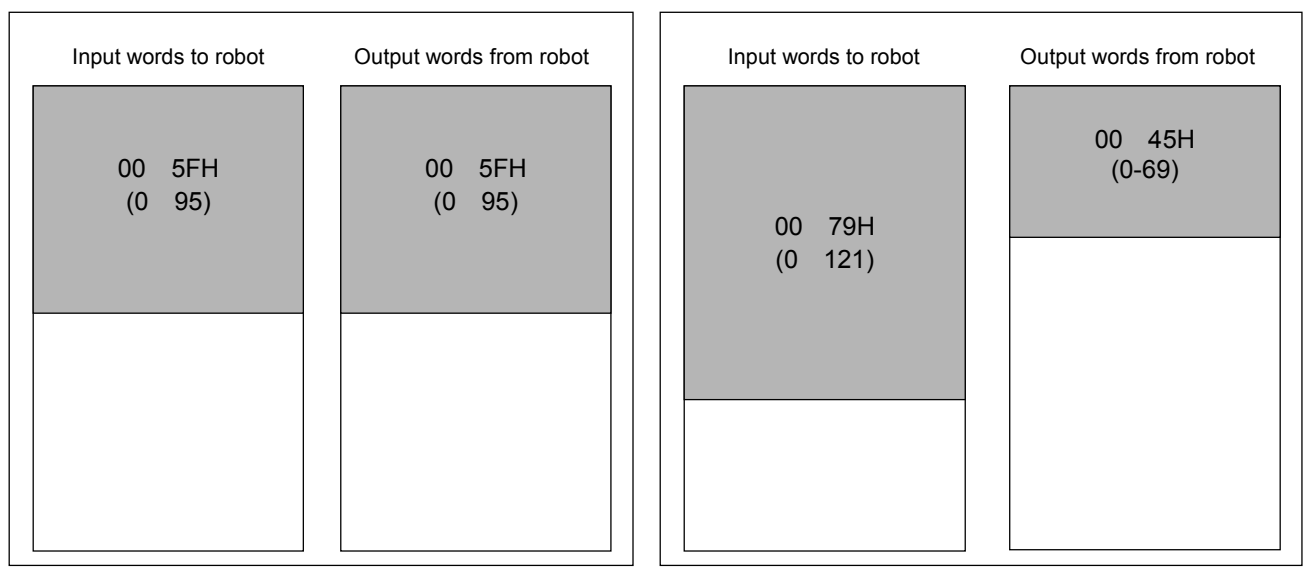

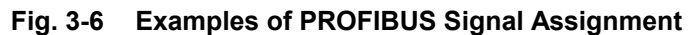

# 4 Items to Be Checked Before Using This Product (Procedure 1)

#### 4.1 Checking the Product

The product you purchased consists of the following items as standard. Please verify that the package contains all the items.

| No. | Description                      | Туре                   | Quantity |
|-----|----------------------------------|------------------------|----------|
| [1] | Instruction Manual (this manual) | BFP-A8348              | 1        |
| [2] | PROFIBUS interface card          | RZ577A                 | 1        |
| [3] | Ferrite core                     | Equivalent to ZCAT3035 | 2        |
| [4] | GSD file(floppy disk)            | MELFA074D.GSD          | 1        |
| [5] | Metal clamp                      | AL4                    | 2        |

#### Table 4-1 List of the Standard Items in the Package

Note) Numbers in the above table correspond to those in Figure 4-1 below.

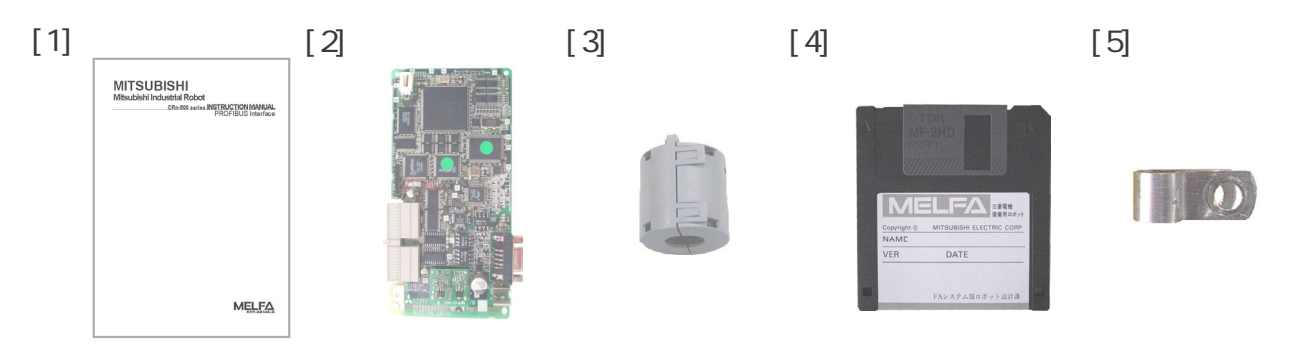

Fig. 4-1 Items Contained in the Package

#### 4.2 Devices to Be Furnished by the Customer

When using Mitsubishi Electric CC-Link interface card, the devices listed in Table 4.2 below must be furnished by the customer.

| Device to be furnished | Condition                                                                                          |
|------------------------|----------------------------------------------------------------------------------------------------|
| Master station         |                                                                                                    |
| Communication cable    | For more details, contact the International PROFIBUS Organization. <u>http://www.profibus.com/</u> |
| Connector              |                                                                                                    |

Table 4-2 Connection Specification

# 5 Hardware Settings

No hardware setting is required for the PROFIBUS interface card. All settings are performed using parameters on both the master station and robot controller sides.

#### **Connection and Wiring (Procedure 2)** 6

#### Mounting the PROFIBUS Interface Card to the Main Body 6.1

For details of mounting method, refer to "Installing Optional Devices" in "Controller Setup and Basic Operations to Maintenance" of each controller's instruction manual.

| Controller type | Installation method                                       | Number of<br>Instruction Manual | Remarks                                                                                                    |
|-----------------|-----------------------------------------------------------|---------------------------------|----------------------------------------------------------------------------------------------------|
| CR1             | 1) Install the extension                                  | BFP-A8054                       | There is no restriction on installation slots.                                                                                                    |
|                 | option box.<br>2) Install the PROFIBUS<br>interface card. |                                 | The PROFIBUS interface card can be<br>installed into any of slots 1 through 3.<br>* As for a PROFIBUS cable connector, use<br>right-angled type (90 degree cable outlet). |
| CR2A/CR2B       | Install the PROFIBUS                                      | BFP-A5991                       | There is no restriction on installation slots.                                                                                                    |
|                 | interface card into an option slot inside the             |                                 | The PROFIBUS interface card can be installed into any of slots 1 through 3.                                                                                               |
|                 | controller.                                               |                                 | * As for a PROFIBUS cable connector, use right-angled type (90 degree cable outlet).                                                                                      |
| CR2             | Install the PROFIBUS                                      | BFP-A5991                       | There is no restriction on installation slots.                                                                                                    |
|                 | interface card into an option slot of the                 |                                 | The PROFIBUS interface card can be installed into either slot 1 or 2.                                                                                                    |
| CR3             | R6xCPU unit.                                              | BFP-A8324                       | There is no restriction on installation slots.                                                                                                    |
| CR4/CR7/CR8     |                                                           | BFP-A8077                       | The PROFIBUS interface card can be installed into either slot 1 or 2.                                                                                                    |

Table 6-1 **Robot Controller Installation Method by Type** 

The PROFIBUS interface card can be installed into any slot; however, it cannot be used together with a CC-Link interface card (HR575).

6.2 PROFIBUS Connection Between the Master Station and the Robot Controller Connect the master station and the robot controller using a PROFIBUS cable.

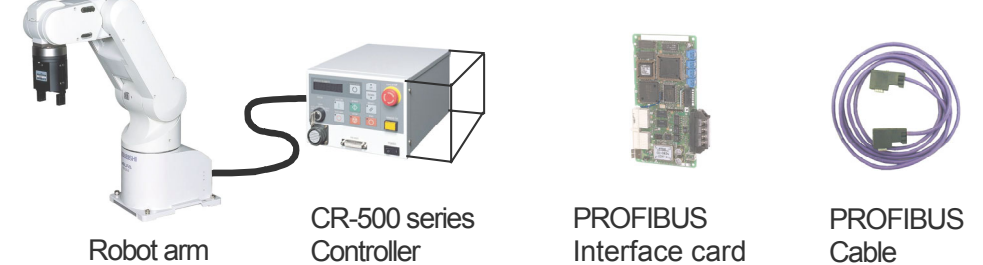

**PROFIBUS** Master station

**Examples of Devices Connected** Fig. 6-1

### 6.2.1 Connector Pin Assignment (D-SUB9 pin)

| Pin no. | Name        | Description                  |
|---------|-------------|------------------------------|
| 1       | SHIELD      | Shield, Protection earth     |
| 2       | Reserved    | -                            |
| 3       | RxD/TxD-P   | Receive data/Transmit data-P |
| 4       | Reserved    | -                            |
| 5       | DGND Note1) | Data earth (0V)              |
| 6       | VP Note1)   | Voltage+ (+5V)               |
| 7       | Reserved    | -                            |
| 8       | RxD/TxD-N   | Receive data/Transmit data-N |
| 9       | Reserved    | -                            |

Note1) These signals are used to connect terminators.

#### 6.2.2 Connection

A terminator is required at the terminal station of each segment of a communication line. A terminator must be installed at locations between (+) and (-):  $220 \Omega$ , between 5V and (+):  $390 \Omega$ , and between 0V and (-):  $390 \Omega$ .

Use special PROFIBUS interface connectors embedded with a terminator.

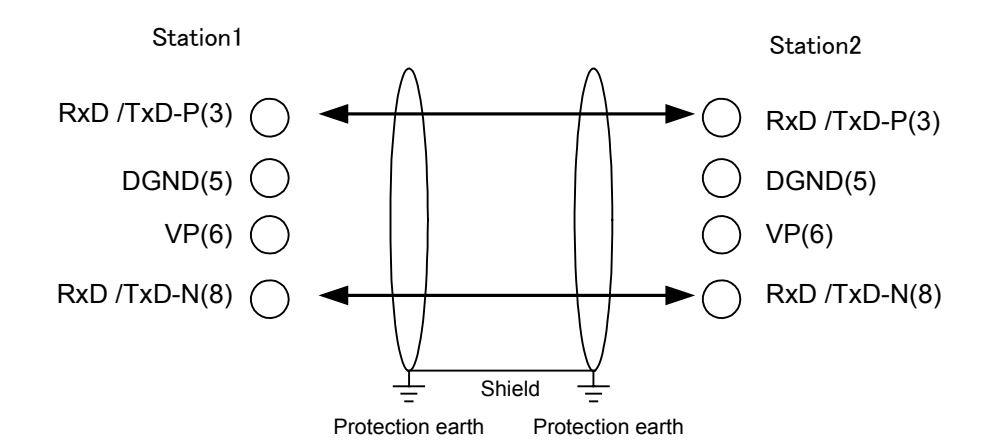

Fig. 6-2 Cable Wiring Diagram

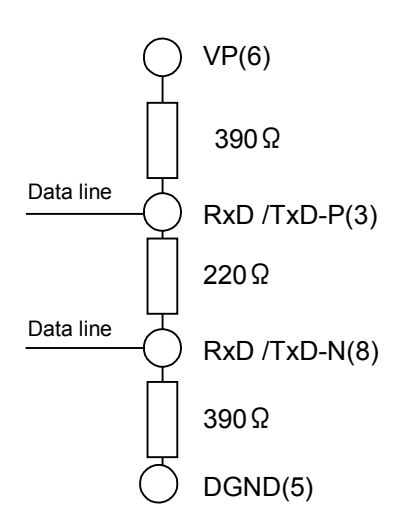

Fig. 6-3 Terminator

#### Installation of the Ferrite Core 6.3

Install the ferrite core attached to the PROFIBUS cable.

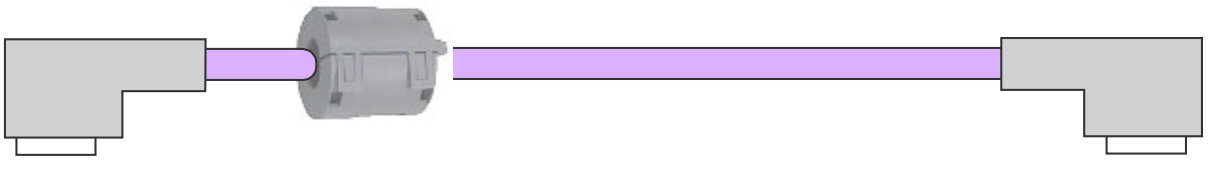

Fig. 6-4 Installation image of the ferrite core

6.4 Checking Connections Before using the PROFIBUS interface card, check the following items again.

#### Table 6-2 Connection Check Items

| No. | Check item                                                                                                    | Check |
|-----|----------------------------------------------------------------------------------------------------|-------|
| 1   | Is the PROFIBUS interface card securely mounted in an option slot of the robot controller?                                                 |       |
| 2   | Are the PROFIBUS interface card and your external devices correctly connected via a PROFIBUS cable? Have terminal settings been performed? |       |
| 3   | Is the ferrite core correctly connected to the PROFIBUS cable?                                                                             |       |

# 7 Parameter Settings (Procedure 3)

This chapter describes the settings of parameters on the master station and the robot controller.

#### 7.1 Parameter Settings on the Master Station Side

Set the parameters of the master station by referring to the applicable manual of the master station device.

- 1) Examine the number of WORD which will be assigned to robot controllers, and set the parameter of master station.
- 2) Set the station number of the robot (slave side) to the master station's parameter.

Examine how many words will be assigned to the robot controller, then set it in a parameter of the master station. Because there are several types of master station devices, assign the applicable number of words to the robot controller according to your system configuration.

You can set the byte swap of word data. Set it if you want to swap upper and lower bytes.

#### 7.2 Setting Parameters on the Robot Controller Side

The robot controller has the following three mutually associated parameters. To change parameter settings, refer to the "Detailed explanations of functions and operations BFP-A5992."

| Parameter<br>name | No. of elements | Name/Description                                                                                                    | Initial value |
|-------------------|-----------------|----------------------------------------------------------------------------------------------------|---------------|
| PBMODE            | Integer 1       | <ul> <li>This parameter switches the operational mode of the PROFIBUS interface card between Normal mode and Self-diagnostics mode.</li> <li>0: Normal mode / 2: Self-diagnostics mode</li> <li>9, 10, 11: Reservation (Cannot be used)</li> <li>Values other than 0, 2, 9, 10 and 11 will generate errors when the power supply is turned ON.</li> <li>If self-diagnostics results in a fault, it will generate an error.</li> <li>If the Self-diagnostic mode is set, the LEDs on the operation panel repeatedly display "7 7 " - "7. 7. " for about 3 seconds in addition to regular displays when the power supply is turned ON, and then the system is started normally.</li> </ul> | 0             |
| PBNUM             | Integer 1       | This parameter sets the station number of the PROFIBUS<br>interface card1 to 125<br>Set the station number before use.<br>-1: Clears the station number saved in the flash ROM on the<br>PROFIBUS Interface. (Set up by master station class-2.)<br>If the power supply is turned off, this value will be 126.<br>(Un-setting the station number.)<br>0 to 125: Station number (When setting up the station number, set<br>the "PBMC" parameter to "1". It is written also in the flash ROM.)<br>126: Un-setting the station number. (Factory preset value)                                                                                                    | 126           |
| PBMC              | Integer 1       | This parameter sets the class of the PROFIBUS master station.<br>1: Class 1<br>The station number requires the setup by the slave parameter of<br>the master station, and the "PBNUM" of the slave station.<br>2: Class 2<br>The station number change from the master station class-2 is<br>possible. The setting value of "PBNUM" is invalid. The station<br>number is saved into the flash ROM on the PROFIBUS Interface.                                                                                                    | 1             |
| E8500             | Integer 1       | This parameter ignores errors of the PROFIBUS interface card.<br>It is used when starting the system. It prevents errors of the<br>PROFIBUS interface card from being issued. It is valid only once<br>while the power supply is ON. When the power supply is turned<br>OFF, it reverts to the initial value of " Enable errors."<br>0: Enable errors / 1: Ignore errors                                                                                                    | 0             |
| PBCNT             | Integer 1       | Specify the error detection interval of the PROFIBUS interface card.<br>Normally, use the factory default setting (0). (0 to 32767 in units of msec)<br>Change this value only if a communication error occurs frequently due to<br>the adverse effect of noise in your surrounding environment. (Example: 50<br>to 70 msec)<br>When changing this value, be sure to set a minimum of 10 msec.                                                                                                    | 0             |

 Table 7-1
 Parameters on the Robot Controller Side

### 7.2.1 PROFIBUS Mode Setting Parameter (PBMODE)

The PBMODE parameter sets whether the PROFIBUS card will start after performing self-diagnostics or without performing it when the power supply to the robot controller is turned ON. When in the Self-diagnostics mode, the power supply ON processing time prolongs by about 3 seconds.

#### 7.2.2 PROFIBUS Station Number Setting Parameter (PBNUM)

The PBNUM parameter sets the station number of PROFIBUS. The initial value is 126. Please be careful not to use a station number already used by other devices when changing it.

#### 7.2.3 PROFIBUS Master Station Class Setting Parameter (PBMC)

The PBMC parameter sets the class of master station side. The initial setting is class-1. Change this value if using by class-2.

#### 7.2.4 PROFIBUS Error Ignore Parameter (E8500)

The E8500 parameter prevents the generation of PROFIBUS related errors from being issued while mounting and operating a PROFIBUS card to the robot when the master station has not been adjusted or set. If this parameter is set to 1 while an error in 8500's is being generated, the error can be reset. Thereafter, no more errors in 8500's will be generated. This parameter takes effect immediately after its value is changed. If the power supply is turned ON/OFF once in order to prevent PROFIBUS communication errors from not being able to be detected in case you forgot to set this parameter, the value of this parameter reverts to the initial value, thereby detecting errors again.

#### 7.2.5 PROFIBUS Error Detection Interval Parameter (PBCNT)

Normally, use this parameter with the factory default setting (0). Change this value only if a communication error occurs frequently due to the adverse effect of noise in your surrounding environment. Setting 50 to 70 msec is sufficient in normal circumstances. If an excessively large value is set, the robot controller will not be able to detect errors if the PROFIBUS interface card generates errors intermittently. Pay extra attention when setting this value.

If a value of 10 or larger is set, the controller will generate an error only if the controller detects an error in the PROFIBUS interface card continuously for the designated duration. If an error does not occur continuously, the controller will not generate an error.

If a value less than 10 is set, the controller immediately issues an error upon detecting an error in the PROFIBUS interface card.

## 7.2.6 Dedicated I/O Parameters

In the robot controller, the input/output signals are divided into dedicated signals assigned to the operations specific to the robot system and general-purpose signals used in robot programs. See Fig. 7-1 below.

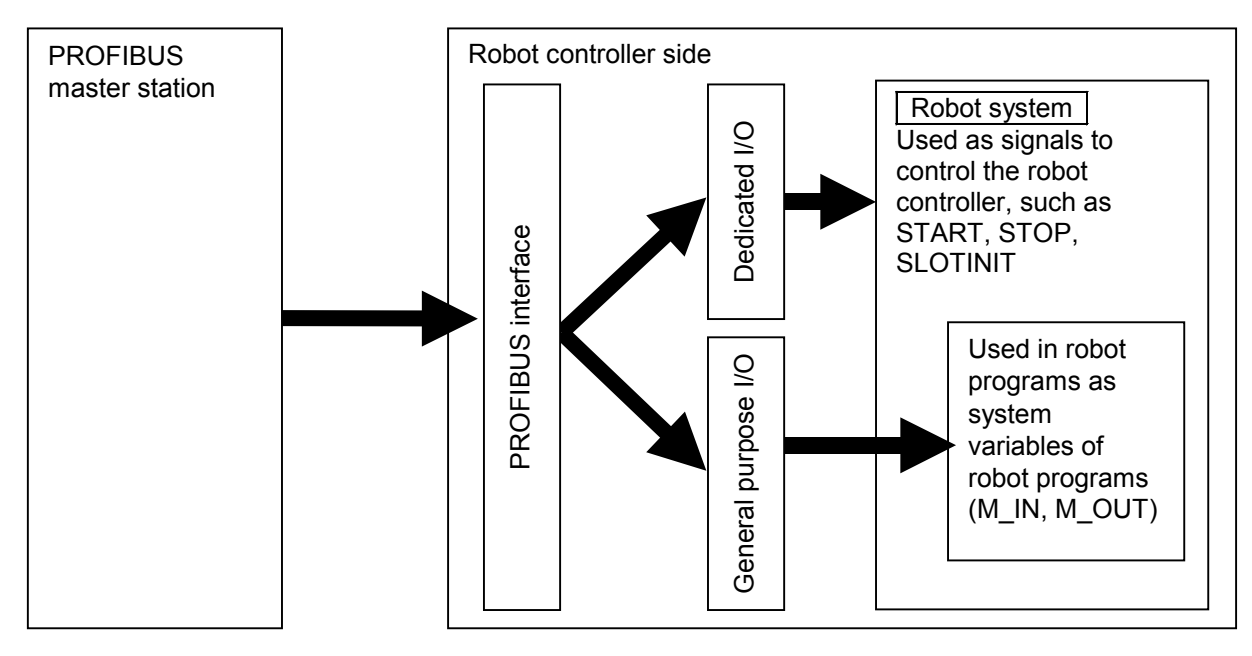

Fig. 7-1 Conceptual Diagram of Dedicated I/O and General-purpose I/O

PROFIBUS signals can freely be assigned to dedicated I/O and general-purpose I/O.

#### 7.2.7 Caution When Assigning Signals

Signals from 2000 through 5071 can be assigned as PROFIBUS signals for both input and output; however, only words assigned at the master station can be used for communication. Therefore, even within 2000 and 5071, communication cannot be performed by accessing signals having numbers not assigned at the master station. But, no error will be generated even if such signal numbers are accessed by robot programs. Be sure to use signals having numbers assigned at the master station.

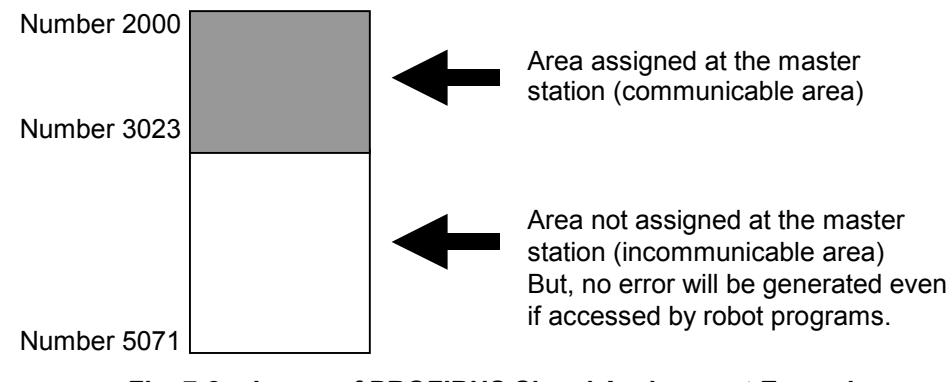

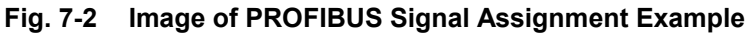

# 8 Starting use

From now on, the standard operation procedure is used. For details, refer to the "Detailed explanations of functions and operations BFP-A5992."

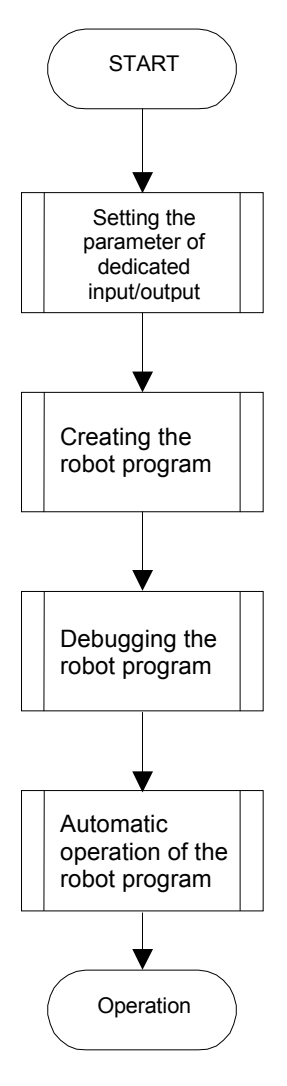

1) Assignment examples of dedicated input/output

| Parameter | Input                 |      | Output                    |      |  |
|-----------|-----------------------|------|---------------------------|------|--|
| name      | Name                  | No.  | Name                      | No.  |  |
| IOENA     | Operation right input | 2000 | Operation right output    | 2000 |  |
| START     | Start input           | 2001 | Running state output      | 2001 |  |
| STOP2     | Stop                  | 2002 | Standby state output      | 2002 |  |
| SLOTINIT  | Program reset         | 2003 | Program selection enabled | 2003 |  |
| SRVON     | Servo ON enabled      | 2004 | In servo ON               | 2004 |  |
| SRVOFF    | Servo OFF             | 2005 |                           |      |  |

Once I/O parameters have been changed, turn OFF and then ON the power supply again.

2) Create the robot program (examples of use of general-purpose input/output) 10 \*LBL1:IF M IN(2010)=0 THEN GOTO \*LBL1

| 20 M1=M_INB(2011) |
|-------------------|
| 30 SELECT CASE M1 |
| 40 CASE 1         |
| 50 GOSUB *LOAD    |
| 60 CASE 2         |
| 70 GOSUB *UNLOAD  |
| 80 CASE 3         |
| 90 GOSUB *GOHOME  |
| 100 CASE 4        |
| 110 GOSUB *SUB1   |
| 120 END SELECT    |
| 130 END           |
| 1000 *LOAD        |
| •                 |
| 2000 *UNLOAD      |

#### 8.1 Dedicated I/O

The settings of dedicated I/O are the same as those of standard I/O. By setting signals numbered from 2000 through 5071, PROFIBUS becomes ready for use. For details of dedicated I/O, refer to Chapter 6, " Functions of External I/O " in the "Detailed explanations of functions and operations BFP-A5992."

#### 8.2 General-purpose I/O

General-purpose I/O can be accessed using system variables for I/O, such as M\_IN and M\_OUT.

However, no access that crosses PROFIBUS areas, such as number 1999, using variables that access multiple bits, such as M\_INB, M\_INW, M\_OUTB and M\_OUTW, is allowed. Be sure to create programs so that access is made within an area from numbers 2000 and 5071.

Correct examples: M\_IN(2000), M\_INB(2010), M\_OUT(3000), M\_OUTB(3010) Incorrect examples: M\_INB(1999), M\_INW(5070), M\_OUTB(1999)=200, M\_OUTW(1999)=200

#### 8.3 Sample Program for Loop back

The following describes a sample program for checking the signals of the PROFIBUS interface card. Use this sample program during startup adjustment as necessary.

Signal Assignment Conditions (Settings in Extended Service Mode)

| Input on robot side (master station output) | 0th to 95th words |
|---------------------------------------------|-------------------|
| Output on robot side (master station input) | 0th to 95th words |

Robot Program Specification Copy all input bits to output bits as they are.

| [Program example1]                                                                               |
|--------------------------------------------------------------------------------------------------|
| 10 'Loop back the input signals to the robot to the output signals as they are (for bit check).  |
| 20 FOR M1=2000 TO 3535                                                                           |
| 30 M_OUT(M1)=M_IN(M1) 'Copy using bit variables.                                                 |
| 40 NEXT M1                                                                                       |
| 50 END                                                                                           |
|                                                                                                  |
| [Program example2]                                                                               |
| 10 'Loop back the input signals to the robot to the output signals as they are (for byte check). |
| 20 FOR M1=2000 TO 3535 STEP 8                                                                    |
| 30 M_OUTB(M1)=M_INB(M1) Copy using byte variables.                                               |
| 40 NEXT M1                                                                                       |
| 50 END                                                                                           |
| [Program example3]                                                                               |
| 10 'Loop back the input signals to the robot to the output signals as they are (for word check)  |
| 20  FOR M1=2000  TO  3535  STEP 16                                                               |
| 30  M  OUTW(M1)=M  INW(M1) 'Copy using word variables                                            |
| 40 NEXT M1                                                                                       |
| 50 FND                                                                                           |
|                                                                                                  |

Execute the program shown above, and check the looped back signals on the master station side.

# 9 Troubleshooting

If you suspect there is a problem, check this chapter first. For errors other than those listed below, refer to the "Troubleshooting BFP-A5993."

#### 9.1 Error List

#### Table 9-1 Error List

| Error<br>No. <sup>Note1)</sup> | Error message                                                        | Cause                                                                                                    | Action to take                                                                                                    |  |
|--------------------------------|----------------------------------------------------------------------|----------------------------------------------------------------------------------------------------|----------------------------------------------------------------------------------------------------|--|
| H8500                          | PROFIBUS has not been<br>initialized.                                | A hardware failure has been detected.<br>Hardware may have been failure.                                                                                                    | It is necessary to replace the<br>PROFIBUS interface card.                                                                                                    |  |
| H8501                          | A PROFIBUS watchdog timer error has occurred.                        | A hardware failure has been detected.<br>Hardware may have been failure.                                                                                                    | It is necessary to replace the<br>PROFIBUS interface card.                                                                                                    |  |
| H8502                          | A multiple number of<br>PROFIBUS interface cards<br>are mounted.     | Only one PROFIBUS interface card can be mounted.                                                                                                    | Mount only one PROFIBUS interface card.                                                                                                    |  |
| H8503                          | Both a PROFIBUS interface<br>card and a CC-Link card are<br>mounted. | Only one PROFIBUS interface card or<br>CC-Link card can be mounted.                                                                                                    | Mount only one PROFIBUS interface card or CC-Link card.                                                                                                    |  |
| H8504                          | An error has occurred in<br>PROFIBUS self-diagnostics.               | A hardware failure has been detected.<br>Hardware may have been failure.                                                                                                    | It is necessary to replace the PROFIBUS interface card.                                                                                                    |  |
| H8505                          | PBMODE parameter is illegal.                                         | Illegal parameter (PBMODE).                                                                                                    | Correct PBMODE parameter.<br>(0:Normal/2:Self-diagnostics)                                                                                                    |  |
| H8506                          | PROFIBUS station number<br>cannot be set.                            | Turn the power OFF and then ON once.                                                                                                    | The hardware is failure, if recurring. It is necessary to replace the PROFIBUS interface card.                                                                                                    |  |
| H8507                          | PBMC parameter is illegal.                                           | Illegal parameter (PBMC).                                                                                                    | Correct PBMC parameter.<br>(1:Class1/2:Class2)                                                                                                    |  |
| H8510                          | PROFIBUS station number<br>error.                                    | A value outside of the valid setting station number range is specified.                                                                                                    | Specify a station number between –1 and 125 in the PBNUM parameter.                                                                                                    |  |
| H8520                          | PROFIBUS station number<br>rewrite error.                            | An attempt was made to rewrite a station<br>number in the station number rewrite<br>prohibited state.                                                                                                    | Clear the station number by setting 0.                                                                                                    |  |
| H8530<br>Note2)                | PROFIBUS station number<br>rewrite count exceeded error.             | At least 60 station number rewrite<br>operations were continuously performed to<br>Flash ROM.                                                                                                    | It is necessary to replace the PROFIBUS interface card.                                                                                                    |  |
| H8540<br>Note2)                | PROFIBUS Flash ROM<br>memory access error.                           | Hardware failure                                                                                                    | It is necessary to replace the<br>PROFIBUS interface card.                                                                                                    |  |
| H8550                          | Invalid PROFIBUS receive<br>parameter error.                         | <ul> <li>The communication WDT set value is too<br/>long.</li> <li>The minimum response time value is<br/>outside of the settable range.</li> </ul>                                                                                                    | Check the slave parameters of the master station (refer to the applicable master station manual).                                                                                                    |  |
| H8560                          | PROFIBUS communication<br>chip failure.                              | Hardware failure                                                                                                    | It is necessary to replace the<br>PROFIBUS interface card.                                                                                                    |  |
| H8570<br>Note3)                | PROFIBUS communication timeout error.                                | <ul> <li>A cable is disconnected.</li> <li>The power supply on the master station<br/>side has been shut down.</li> <li>The communication WDT parameter value<br/>of the master station is too small.</li> <li>It is possible that the station number<br/>settings on the master and robot sides do<br/>not match.</li> <li>It may be affected by noise in the<br/>surrounding environment.</li> </ul> | <ul> <li>Check cable connections.</li> <li>Check the power supply to the master station.</li> <li>Set a larger value in the communication WDT parameter of the master station.</li> <li>Match the station number settings on the master and robot sides.</li> <li>If caused by noise, set the PBCNT parameter value and check again.</li> </ul> |  |
| H8580                          | PROFIBUS I/O configuration information error.                        | <ul> <li>The data module is not of a word type.</li> <li>The swap set value is out of range.</li> <li>The data assignment mode set value is out of range.</li> <li>The set value of the number of data modules is out of range.</li> <li>The data module setting is out of range.</li> <li>The parameter setting station number is invalid.</li> </ul>                                                 | Check the slave parameters of the<br>master station<br>(refer to the applicable master station<br>manual).                                                                                                    |  |

Note1) "H" prefixed to an error number indicates a high level error.

Note2) H8530 and H8540 errors do not currently occur.

Note3) If an H8570 error occurs, see Section 9.2, "When PROFIBUS cannot be Connected Due to H8570 Error" below.

#### 9.2 When PROFIBUS cannot be Connected Due to H8570 Error

- 1) Is the power supply to the master station unit ON?
- 2) Is the master station operating normally?
- \* If the master station has not been started before turning ON the power supply to the robot controller, an H8570 error occurs.
- 3) Is the master station connected correctly?
- 4) Do the parameter settings of the master station match the PROFIBUS signals on the robot side?
- 5) Is there any noise source in the peripheral devices?
- 6) To ignore the H8570 error, change the E8500 parameter.
- 7) Set the same station number of the station number of master station side and robot side. The robot side is set with the "PBNUM" parameter.

# **10** Appendix

#### 10.1 PROFIBUS Robot (System) Status Variables

The following describes the robot (system) status variables relating to PROFIBUS in details. The status of the PROFIBUS Interface can be checked if the monitor of the following system status variable is carried out by robot.

| Variable name | Туре      | Name                                    | Function                                         | Read/<br>Write |
|---------------|-----------|-----------------------------------------|--------------------------------------------------|----------------|
| M_PBNUM       | Integer 1 | Operating station number                | The number of the station currently in operation | Read           |
| M_PBFNUM      | Integer 1 | Station number setting in the flash ROM | The station number which saved in the flash ROM  | Read           |

Table 10-1 List of Robot (System) Status Variables Used in PROFIBUS

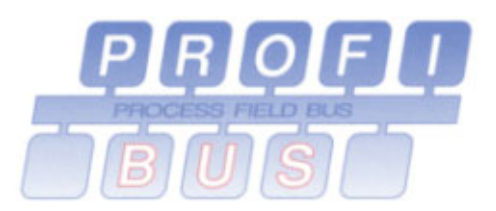

## Certificate

#### PROFIBUS Nutzerorganisation e.V. grants to

Mitsubishi Electric Corporation Nagoya Works

1-14, Yada-minami 5-chome, Higashi-ku, Nagoya 461-8670, Japan the Certificate No.: Z01027 for the following product:

Name: 2A-RZ577 Model: Robot Controller Revision: Rev. A\*; SW: AA GSD: MLFA074D.gsd

This certificate confirms that the device has successfully passed the conformance tests for PROFIBUS DP Slave devices.

The tests were executed in accordance with "Test Specifications for PROFIBUS DP Slaves, Version 2.0, February 2000" based on EN 50170-2 at Tokyo PROFIBUS Test Laboratory which is an authorized test laboratory of PROFIBUS Nutzerorganisation. The detailed test procedure and the test results are recorded in the inspection report TTL-012-2.

This certificate is granted according to the PNO guideline for testing and certification (PRZ) dated August 1, 1999 and is valid for 3 years, i.e. until July 29, 2007.

Karlsruhe, December 14, 2004

PROF

(Official in Charge)

Board of PROFIBUS Nutzerorganisation e. V.

(Edgar Küster)

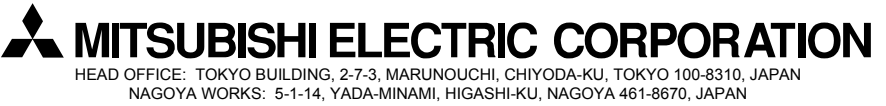

Authorised representative:

MITSUBISHI ELECTRIC EUROPE B.V. GERMANY Gothaer Str. 8, 40880 Ratingen / P.O. Box 1548, 40835 Ratingen, Germany